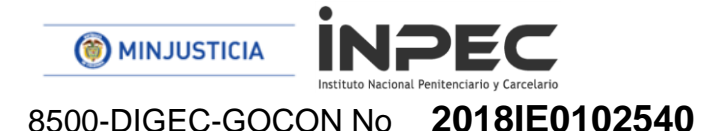

Bogotá 07 de septiembre

Señores DIRECTORES REGIONALES, DIRECTOR ESCUELA PENITENCIARA, DIRECTORES ERON, PERFIL GESTION CONTABLE Y PERFIL PAGADOR O QUIEN HAGA SUS VECES EN LA ESCUELA DE FORMACIÓN, DIRECCIONES REGIONALES Y ERON, PONAL FACATATIVA.

Instituto Nacional Penitenciario y Carcelario – INPEC

**ASUNTO:** Instructivo pago por compensación retenciones DIAN

Atendiendo las inquietudes de algunos ERON despues de que han leido de manera rigurosa la guia emitida por el Ministerio de Hacienda y Credito Publico respecto al nuevo proceso de pago de retenciones a la Direccion de Impuestos y Aduanas Nacionales por compensacion, reglamentado mediante resolusion 0000333 del 25 de mayo de 2018 de la DIAN; y aun presentan dudas sobre el proceso al interior de el Instituto, nos permitimos dar a conocer un ejemplo practico realizado en un Establecimiento de Reclusion, mes de agosto 2018.

## 1. <u>CONSULTA DEDUCCIONES CONSOLIDADA Y DECLARACIÓN</u> <u>MENSUAL DE RETEFUENTE</u>

La consulta consolidada de deducciones es el insumo de la declaración mensual de retención en la fuente, la entidad debe ingresar por la unidad ejecutora.

Ruta: CEN/EPG/Consulta deducciones, selecciona la Fecha de Registro Inicial, la Fecha de Registro Final y el botón "Ver Consulta"

PERFIL: Entidad Gestión Contable / Pagador

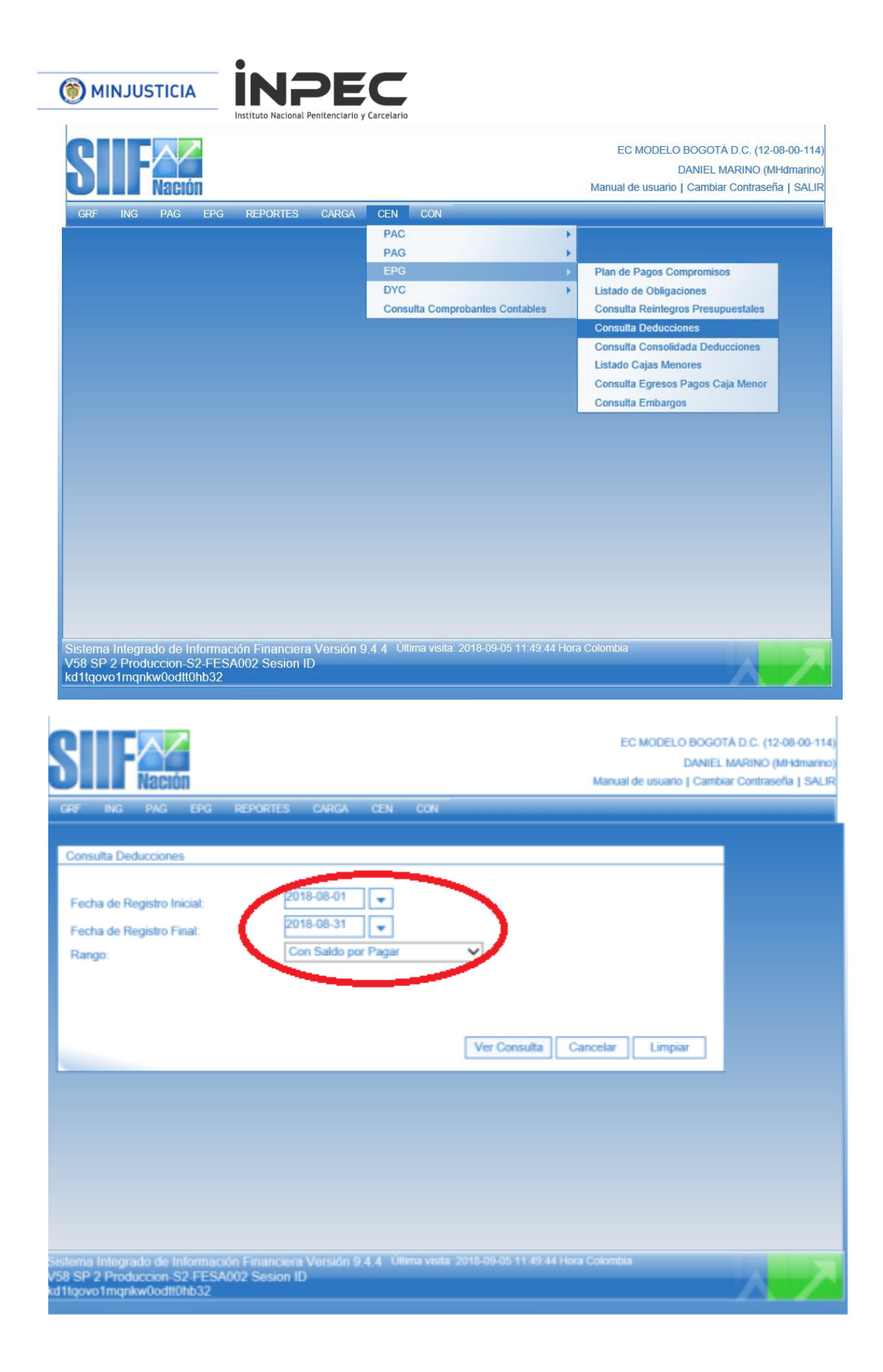

|                                                                                                    |                     |                           |                          |                         | EC MODELO BOGOTÁ D.C. (12          | 2-08-00 |
|----------------------------------------------------------------------------------------------------|---------------------|---------------------------|--------------------------|-------------------------|------------------------------------|---------|
| R       NS       RS       REPORTES       CARA       CN         Construction                                                                                                    |                     |                           |                          |                         | DANIEL MARINO (I                   | MHdma   |
| GRF       NG       PAG       EPG       REPORTES       CARGA       CEN       COM         Consulta Deducciones                                                                                                    | Nación              |                           |                          | Mai                     | nual de usuario   Cambiar Contrase | eña   S |
| GRY       NS       PAG       EPG       REPORTES       CARCA       CEN         Consulta Deducciones         ✓       Configuración         ✓       Codigo       Descripcion Transaccion       Fecha Ejec.       Posicion Pago No Pptal         PAG047       Pago de ordenes de pago por tipo de moneda y con medio de pago Abone en c 2018-08-06       2-01-04-01-20         PAG047       Pago de ordenes de pago por tipo de moneda y con medio de pago Abone en c 2018-08-06       2-01-04-01-20         PAG047       Pago de ordenes de pago por tipo de moneda y con medio de pago Abone en c 2018-08-06       2-01-04-01-20         PAG047       Pago de ordenes de pago por tipo de moneda y con medio de pago Abone en c 2018-08-06       2-01-04-01-20         PAG047       Pago de ordenes de pago por tipo de moneda y con medio de pago Abone en c 2018-08-06       2-01-04-01-20         PAG047       Pago de ordenes de pago por tipo de moneda y con medio de pago Abone en c 2018-08-09       2-01-05-01-01-20-03         PAG047       Pago de ordenes de pago por tipo de moneda y con medio de pago Abone en c 2018-08-09       2-01-05-01-01-20-03         PAG047       Pago de ordenes de pago por tipo de moneda y con medio de pago Abone en c 2018-08-09       2-01-05-01-01-20-04         PAG047       Pago de ordenes de pago por tipo de moneda y con medio de pago Abone en c 2018-08-14       2-01-05-01-01-02-04                                                                                                    |                     |                           |                          |                         |                                    |         |
| Sector         Sector                                                                                                    | GRF ING PAG EF      | PG REPORTES CA            | RGA CEN CON              |                         |                                    |         |
| ✓ Onfiguración         ✓ Onfiguración         ✓ Origination         ✓ Origination                                                                                                    |                     |                           |                          |                         |                                    |         |
| ✓ Onfiguración         Codrago       Descripcion Transacción       Fecha Ejaco       Codrago       Descripcion Transacción       Fecha Ejaco       Codrago       Descripcion Transacción       Fecha Ejaco       Codrago       Descripcion Transacción       Fecha Ejaco       Codrago       Descripcion Transacción       Fecha Ejaco       Codrago       Codrago       Descripcion Transacción       Fecha Ejaco       Codrago       Codrago       Codra                                                                                                    |                     |                           | Consulta Deduc           | ciones                  |                                    |         |
| ✓ Configuración         Codigo       Descripcion Transaccion         Fordigo       Descripcion Transaccion         PAG047       Pago de ordenes de pago por tipo de moneda y con medio de pago Abono en c 2018-08-06       2-01-04-01-20         PAG047       Pago de ordenes de pago por tipo de moneda y con medio de pago Abono en c 2018-08-06       2-01-04-01-20         PAG047       Pago de ordenes de pago por tipo de moneda y con medio de pago Abono en c 2018-08-06       2-01-04-01-20         PAG047       Pago de ordenes de pago por tipo de moneda y con medio de pago Abono en c 2018-08-06       2-01-04-01-20         PAG047       Pago de ordenes de pago por tipo de moneda y con medio de pago Abono en c 2018-08-06       2-01-04-01-20         PAG047       Pago de ordenes de pago por tipo de moneda y con medio de pago Abono en c 2018-08-06       2-01-04-01-20         PAG047       Pago de ordenes de pago por tipo de moneda y con medio de pago Abono en c 2018-08-10       2-01-04-01-20         PAG047       Pago de ordenes de pago por tipo de moneda y con medio de pago Abono en c 2018-08-11       2-01-04-01-20         PAG047       Pago de ordenes de pago por tipo de moneda y con medio de pago Abono en c 2018-08-14       2-01-04-01-20         PAG047       Pago de ordenes de pago por tipo de moneda y con medio de pago Abono en c 2018-08-15       2-01-05-01-01-02-04         PAG047       Pago de ordenes de pago por tipo de moneda y                                                                                                    | <b>V</b>            |                           |                          |                         |                                    |         |
| Image: Image: | Configuración       |                           |                          |                         |                                    |         |
| Ordigo       Descripcion       Transaccion       Fecha Ejec.       Posicion Pago No Pptal         PAG047       Pago de ordenes de pago por tipo de moneda y con medio de pago Abono en c 2018-08-06       2-01-04-01-20         PAG047       Pago de ordenes de pago por tipo de moneda y con medio de pago Abono en c 2018-08-06       2-01-04-01-20         PAG047       Pago de ordenes de pago por tipo de moneda y con medio de pago Abono en c 2018-08-06       2-01-04-01-20         PAG047       Pago de ordenes de pago por tipo de moneda y con medio de pago Abono en c 2018-08-06       2-01-05-01-10-20.03         PAG047       Pago de ordenes de pago por tipo de moneda y con medio de pago Abono en c 2018-08-09       2-01-05-01-01-02.03         PAG047       Pago de ordenes de pago por tipo de moneda y con medio de pago Abono en c 2018-08-09       2-01-05-01-01-02.03         PAG047       Pago de ordenes de pago por tipo de moneda y con medio de pago Abono en c 2018-08-09       2-01-05-01-01-02-04         PAG047       Pago de ordenes de pago por tipo de moneda y con medio de pago Abono en c 2018-08-14       2-01-05-01-01-02-04         PAG047       Pago de ordenes de pago por tipo de moneda y con medio de pago Abono en c 2018-08-14       2-01-05-01-01-02-04         PAG047       Pago de ordenes de pago por tipo de moneda y con medio de pago Abono en c 2018-08-15       2-01-05-01-01-02-04         PAG047       Pago de ordenes de pago por tipo de moneda y con medio de pag                                                                                                    |                     |                           |                          |                         |                                    |         |
| Codigo       Description Transaccion       Fecha Ejec.       Posicion Pago No Pptal         PAG047       Pago de ordenes de pago por tipo de moneda y con medio de pago Abono en c 2018-08-06       2-01-04-01-20         PAG047       Pago de ordenes de pago por tipo de moneda y con medio de pago Abono en c 2018-08-06       2-01-04-01-20         PAG047       Pago de ordenes de pago por tipo de moneda y con medio de pago Abono en c 2018-08-06       2-01-05-01-01-02-03         PAG047       Pago de ordenes de pago por tipo de moneda y con medio de pago Abono en c 2018-08-06       2-01-05-01-01-02-03         PAG047       Pago de ordenes de pago por tipo de moneda y con medio de pago Abono en c 2018-08-06       2-01-05-01-01-02-03         PAG047       Pago de ordenes de pago por tipo de moneda y con medio de pago Abono en c 2018-08-09       2-01-05-01-01-02-04         PAG047       Pago de ordenes de pago por tipo de moneda y con medio de pago Abono en c 2018-08-14       2-01-05-01-01-02-04         PAG047       Pago de ordenes de pago por tipo de moneda y con medio de pago Abono en c 2018-08-14       2-01-05-01-01-02-04         PAG047       Pago de ordenes de pago por tipo de moneda y con medio de pago Abono en c 2018-08-14       2-01-05-01-01-02-04         PAG047       Pago de ordenes de pago por tipo de moneda y con medio de pago Abono en c 2018-08-15       2-01-05-01-01-02-04         PAG047       Pago de ordenes de pago por tipo de moneda y con medio de pago Abono                                                                                                    |                     | ✓ 10                      |                          |                         |                                    |         |
| PAG047       Pago de ordenes de pago por tipo de moneda y con medio de pago Abono en c 2018-8-66       2-01-04-01-20         PAG047       Pago de ordenes de pago por tipo de moneda y con medio de pago Abono en c 2018-8-66       2-01-04-01-20         PAG047       Pago de ordenes de pago por tipo de moneda y con medio de pago Abono en c 2018-8-66       2-01-04-01-20         PAG047       Pago de ordenes de pago por tipo de moneda y con medio de pago Abono en c 2018-8-66       2-01-05-01-01-02-03         PAG047       Pago de ordenes de pago por tipo de moneda y con medio de pago Abono en c 2018-8-66       2-01-05-01-01-02-03         PAG047       Pago de ordenes de pago por tipo de moneda y con medio de pago Abono en c 2018-8-66       2-01-05-01-01-02-03         PAG047       Pago de ordenes de pago por tipo de moneda y con medio de pago Abono en c 2018-8-69       2-01-05-01-01-02-03         PAG047       Pago de ordenes de pago por tipo de moneda y con medio de pago Abono en c 2018-8-14       2-01-05-01-01-02-04         PAG047       Pago de ordenes de pago por tipo de moneda y con medio de pago Abono en c 2018-8-14       2-01-05-01-01-02-04         PAG047       Pago de ordenes de pago por tipo de moneda y con medio de pago Abono en c 2018-8-14       2-01-05-01-01-02-04         PAG047       Pago de ordenes de pago por tipo de moneda y con medio de pago Abono en c 2018-8-15       2-01-05-01-01-02-04         PAG047       Pago de ordenes de pago por tipo de moneda y con med                                                                                                    | Codigo Descripcion  | Transaccion               |                          | Eacha Eioc              | Pasician Page No Potal             | 4       |
| PAGG47       Pago de ordenes de pago por tipo de moneda y con medio de pago Abono en c 2018-08-06       2-01-08-01-23         PAGG47       Pago de ordenes de pago por tipo de moneda y con medio de pago Abono en c 2018-08-06       2-01-05-01-01-02-03         PAGG47       Pago de ordenes de pago por tipo de moneda y con medio de pago Abono en c 2018-08-06       2-01-05-01-01-02-03         PAGG47       Pago de ordenes de pago por tipo de moneda y con medio de pago Abono en c 2018-08-06       2-01-05-01-01-02-03         PAGG47       Pago de ordenes de pago por tipo de moneda y con medio de pago Abono en c 2018-08-06       2-01-05-01-01-02-03         PAGG47       Pago de ordenes de pago por tipo de moneda y con medio de pago Abono en c 2018-08-09       2-01-05-01-01-02-04         PAGG47       Pago de ordenes de pago por tipo de moneda y con medio de pago Abono en c 2018-08-09       2-01-05-01-01-02-04         PAGG47       Pago de ordenes de pago por tipo de moneda y con medio de pago Abono en c 2018-08-14       2-01-05-01-01-02-04         PAGG47       Pago de ordenes de pago por tipo de moneda y con medio de pago Abono en c 2018-08-14       2-01-05-01-01-02-04         PAGG47       Pago de ordenes de pago por tipo de moneda y con medio de pago Abono en c 2018-08-14       2-01-05-01-01-02-04         PAGG47       Pago de ordenes de pago por tipo de moneda y con medio de pago Abono en c 2018-08-15       2-01-05-01-01-02-04         PAGG47       Pago de ordenes de pago por t                                                                                                    | PAC047 Page de orde | nes de pago por tipo de m | oneda v con medio de par | Abono en c. 2018 08 06  | 2 01 04 01 20                      | -       |
| PAG047       Pago de ordenes de pago por tipo de moneda y con medio de pago Abono en c 2018-08-06       2.01-05-01-01-02-03         PAG047       Pago de ordenes de pago por tipo de moneda y con medio de pago Abono en c 2018-08-06       2.01-05-01-01-02-03         PAG047       Pago de ordenes de pago por tipo de moneda y con medio de pago Abono en c 2018-08-05       2.01-05-01-01-02-03         PAG047       Pago de ordenes de pago por tipo de moneda y con medio de pago Abono en c 2018-08-09       2.01-05-01-01-02-04         PAG047       Pago de ordenes de pago por tipo de moneda y con medio de pago Abono en c 2018-08-09       2.01-05-01-01-02-04         PAG047       Pago de ordenes de pago por tipo de moneda y con medio de pago Abono en c 2018-08-14       2.01-05-01-01-02-04         PAG047       Pago de ordenes de pago por tipo de moneda y con medio de pago Abono en c 2018-08-14       2.01-05-01-01-02-04         PAG047       Pago de ordenes de pago por tipo de moneda y con medio de pago Abono en c 2018-08-15       2.01-05-01-01-02-04         PAG047       Pago de ordenes de pago por tipo de moneda y con medio de pago Abono en c 2018-08-15       2.01-05-01-01-02-04         PAG047       Pago de ordenes de pago por tipo de moneda y con medio de pago Abono en c 2018-08-15       2.01-05-01-01-02-04         PAG047       Pago de ordenes de pago por tipo de moneda y con medio de pago Abono en c 2018-08-15       2.01-05-01-01-02-04         PAG047       Pago de ordenes de pago                                                                                                    | PAG047 Pago de orde | nes de pago por tipo de m | oneda y con medio de pag | o Abono en c 2018-08-06 | 2-01-04-01-20                      |         |
| PAG047       Pago de ordenes de pago por tipo de moneda y con medio de pago Abono en c 2018-08-05       2-01-05-01-01-02-03         PAG047       Pago de ordenes de pago por tipo de moneda y con medio de pago Abono en c 2018-08-09       2-01-05-01-01-02-03         PAG047       Pago de ordenes de pago por tipo de moneda y con medio de pago Abono en c 2018-08-09       2-01-05-01-01-01-02-04         PAG047       Pago de ordenes de pago por tipo de moneda y con medio de pago Abono en c 2018-08-19       2-01-05-01-01-02-04         PAG047       Pago de ordenes de pago por tipo de moneda y con medio de pago Abono en c 2018-08-14       2-01-05-01-01-02-04         PAG047       Pago de ordenes de pago por tipo de moneda y con medio de pago Abono en c 2018-08-14       2-01-05-01-01-02-04         PAG047       Pago de ordenes de pago por tipo de moneda y con medio de pago Abono en c 2018-08-14       2-01-05-01-01-02-04         PAG047       Pago de ordenes de pago por tipo de moneda y con medio de pago Abono en c 2018-08-15       2-01-05-01-01-02-04         PAG047       Pago de ordenes de pago por tipo de moneda y con medio de pago Abono en c 2018-08-15       2-01-05-01-01-02-04         PAG047       Pago de ordenes de pago por tipo de moneda y con medio de pago Abono en c 2018-08-15       2-01-05-01-01-02-04         PAG047       Pago de ordenes de pago por tipo de moneda y con medio de pago Abono en c 2018-08-15       2-01-05-01-01-02-04         PAG047       Pago de ordenes de p                                                                                                    | PAG047 Pago de orde | nes de pago por tipo de m | oneda y con medio de pag | o Abono en c 2018-08-06 | 2-01-05-01-01-02-03                |         |
| PAG047       Pago de ordenes de pago por tipo de moneda y con medio de pago Abono en c 2018-08-09       2-01-04-01-20         PAG047       Pago de ordenes de pago por tipo de moneda y con medio de pago Abono en c 2018-08-09       2-01-05-01-01-01-01         PAG047       Pago de ordenes de pago por tipo de moneda y con medio de pago Abono en c 2018-08-09       2-01-05-01-01-02-04         PAG047       Pago de ordenes de pago por tipo de moneda y con medio de pago Abono en c 2018-08-14       2-01-05-01-01-02-04         PAG047       Pago de ordenes de pago por tipo de moneda y con medio de pago Abono en c 2018-08-14       2-01-05-01-01-02-04         PAG047       Pago de ordenes de pago por tipo de moneda y con medio de pago Abono en c 2018-08-14       2-01-05-01-01-02-04         PAG047       Pago de ordenes de pago por tipo de moneda y con medio de pago Abono en c 2018-08-14       2-01-05-01-01-02-04         PAG047       Pago de ordenes de pago por tipo de moneda y con medio de pago Abono en c 2018-08-15       2-01-05-01-01-02-04         PAG047       Pago de ordenes de pago por tipo de moneda y con medio de pago Abono en c 2018-08-15       2-01-05-01-01-02-04         PAG047       Pago de ordenes de pago por tipo de moneda y con medio de pago Abono en c 2018-08-15       2-01-05-01-01-02-04         PAG047       Pago de ordenes de pago por tipo de moneda y con medio de pago Abono en c 2018-08-15       2-01-05-01-01-02-04         PAG047       Pago de ordenes de pago por t                                                                                                    | PAG047 Pago de orde | nes de pago por tipo de m | oneda y con medio de pag | o Abono en c 2018-08-06 | 2-01-05-01-01-02-03                |         |
| PAG047       Pago de ordenes de pago por tipo de moneda ý con medio de pago Abono en c 2018-08-09       2-01-05-01-01-02-04         PAG047       Pago de ordenes de pago por tipo de moneda y con medio de pago Abono en c 2018-08-14       2-01-05-01-01-02-04         PAG047       Pago de ordenes de pago por tipo de moneda y con medio de pago Abono en c 2018-08-14       2-01-05-01-01-02-04         PAG047       Pago de ordenes de pago por tipo de moneda y con medio de pago Abono en c 2018-08-14       2-01-05-01-01-02-04         PAG047       Pago de ordenes de pago por tipo de moneda y con medio de pago Abono en c 2018-08-14       2-01-05-01-01-02-04         PAG047       Pago de ordenes de pago por tipo de moneda y con medio de pago Abono en c 2018-08-15       2-01-05-01-01-02-04         PAG047       Pago de ordenes de pago por tipo de moneda y con medio de pago Abono en c 2018-08-15       2-01-05-01-01-02-04         PAG047       Pago de ordenes de pago por tipo de moneda y con medio de pago Abono en c 2018-08-15       2-01-05-01-01-02-04         PAG047       Pago de ordenes de pago por tipo de moneda y con medio de pago Abono en c 2018-08-16       2-01-04-01-20         PAG047       Pago de ordenes de pago por tipo de moneda y con medio de pago Abono en c 2018-08-16       2-01-04-01-20         PAG047       Pago de ordenes de pago por tipo de moneda y con medio de pago Abono en c 2018-08-16       2-01-04-01-20         PAG047       Pago de ordenes de pago por tipo de moneda                                                                                                    | PAG047 Pago de orde | nes de pago por tipo de m | oneda y con medio de pag | o Abono en c 2018-08-09 | 2-01-04-01-20                      |         |
| PAG047       Pago de ordenes de pago por tipo de moneda ý con medio de pago Abono en c 2018-08-09       2-01-05-01-01-02-04         PAG047       Pago de ordenes de pago por tipo de moneda y con medio de pago Abono en c 2018-08-14       2-01-05-01-01-02-04         PAG047       Pago de ordenes de pago por tipo de moneda y con medio de pago Abono en c 2018-08-14       2-01-05-01-01-02-04         PAG047       Pago de ordenes de pago por tipo de moneda y con medio de pago Abono en c 2018-08-14       2-01-05-01-01-02-04         PAG047       Pago de ordenes de pago por tipo de moneda y con medio de pago Abono en c 2018-08-15       2-01-05-01-01-02-04         PAG047       Pago de ordenes de pago por tipo de moneda y con medio de pago Abono en c 2018-08-15       2-01-05-01-01-02-04         PAG047       Pago de ordenes de pago por tipo de moneda y con medio de pago Abono en c 2018-08-15       2-01-05-01-01-02-04         PAG047       Pago de ordenes de pago por tipo de moneda y con medio de pago Abono en c 2018-08-15       2-01-05-01-01-02-04         PAG047       Pago de ordenes de pago por tipo de moneda y con medio de pago Abono en c 2018-08-16       2-01-04-01-20         PAG047       Pago de ordenes de pago por tipo de moneda y con medio de pago Abono en c 2018-08-16       2-01-04-01-20         PAG047       Pago de ordenes de pago por tipo de moneda y con medio de pago Abono en c 2018-08-16       2-01-04-01-20         PAG047       Pago de ordenes de pago por tipo de moned                                                                                                    | PAG047 Pago de orde | nes de pago por tipo de m | oneda y con medio de pag | o Abono en c 2018-08-09 | 2-01-05-01-01-01-01                |         |
| PAG047       Pago de ordenes de pago por tipo de moneda y con medio de pago Abono en c 2018-08-14       2-01-04-01-20         PAG047       Pago de ordenes de pago por tipo de moneda y con medio de pago Abono en c 2018-08-14       2-01-05-01-01-02-04         PAG047       Pago de ordenes de pago por tipo de moneda y con medio de pago Abono en c 2018-08-14       2-01-05-01-01-02-04         PAG047       Pago de ordenes de pago por tipo de moneda y con medio de pago Abono en c 2018-08-15       2-01-05-01-01-02-03         PAG047       Pago de ordenes de pago por tipo de moneda y con medio de pago Abono en c 2018-08-15       2-01-05-01-01-02-04         PAG047       Pago de ordenes de pago por tipo de moneda y con medio de pago Abono en c 2018-08-15       2-01-05-01-01-02-04         PAG047       Pago de ordenes de pago por tipo de moneda y con medio de pago Abono en c 2018-08-15       2-01-05-01-01-02-04         PAG047       Pago de ordenes de pago por tipo de moneda y con medio de pago Abono en c 2018-08-16       2-01-04-01-20         PAG047       Pago de ordenes de pago por tipo de moneda y con medio de pago Abono en c 2018-08-16       2-01-04-01-20         PAG047       Pago de ordenes de pago por tipo de moneda y con medio de pago Abono en c 2018-08-16       2-01-04-01-20         PAG047       Pago de ordenes de pago por tipo de moneda y con medio de pago Abono en c 2018-08-16       2-01-04-01-20         PAG047       Pago de ordenes de pago por tipo de moneda y con medi                                                                                                    | PAG047 Pago de orde | nes de pago por tipo de m | oneda ý con medio de pag | o Abono en c 2018-08-09 | 2-01-05-01-01-02-04                |         |
| PAG047       Pago de ordenes de pago por tipo de moneda y con medio de pago Abono en c 2018-08-14       2-01-05-01-01-02-04         PAG047       Pago de ordenes de pago por tipo de moneda y con medio de pago Abono en c 2018-08-15       2-01-05-01-01-02-04         PAG047       Pago de ordenes de pago por tipo de moneda y con medio de pago Abono en c 2018-08-15       2-01-05-01-01-02-04         PAG047       Pago de ordenes de pago por tipo de moneda y con medio de pago Abono en c 2018-08-15       2-01-05-01-01-02-04         PAG047       Pago de ordenes de pago por tipo de moneda y con medio de pago Abono en c 2018-08-15       2-01-05-01-01-02-04         PAG047       Pago de ordenes de pago por tipo de moneda y con medio de pago Abono en c 2018-08-16       2-01-05-01-01-02-04         PAG047       Pago de ordenes de pago por tipo de moneda y con medio de pago Abono en c 2018-08-16       2-01-05-01-01-02-04         PAG047       Pago de ordenes de pago por tipo de moneda y con medio de pago Abono en c 2018-08-16       2-01-04-01-20         PAG047       Pago de ordenes de pago por tipo de moneda y con medio de pago Abono en c 2018-08-16       2-01-04-01-20         It <                                                                                                    | PAG047 Pago de orde | nes de pago por tipo de m | oneda y con medio de pag | o Abono en c 2018-08-14 | 2-01-04-01-20                      |         |
| PAG047       Pago de ordenes de pago por tipo de moneda y con medio de pago Abono en c 2018-08-14       2-01-05-01-01-03-05         PAG047       Pago de ordenes de pago por tipo de moneda y con medio de pago Abono en c 2018-08-15       2-01-05-01-01-02-03         PAG047       Pago de ordenes de pago por tipo de moneda y con medio de pago Abono en c 2018-08-15       2-01-05-01-01-02-04         PAG047       Pago de ordenes de pago por tipo de moneda y con medio de pago Abono en c 2018-08-15       2-01-05-01-01-02-04         PAG047       Pago de ordenes de pago por tipo de moneda y con medio de pago Abono en c 2018-08-15       2-01-05-01-01-02-04         PAG047       Pago de ordenes de pago por tipo de moneda y con medio de pago Abono en c 2018-08-15       2-01-05-01-01-02-04         PAG047       Pago de ordenes de pago por tipo de moneda y con medio de pago Abono en c 2018-08-15       2-01-04-01-20         PAG047       Pago de ordenes de pago por tipo de moneda y con medio de pago Abono en c 2018-08-16       2-01-04-01-20         PAG047       Pago de ordenes de pago por tipo de moneda y con medio de pago Abono en c 2018-08-16       2-01-04-01-20         IM       Immondary       Immondary       Immondary       Immondary         Campo:       Operador:       Valor:       Y/O:       Immondary         Seleccione       Seleccione       Immondary       Immondary         2:       Selecc                                                                                                    | PAG047 Pago de orde | nes de pago por tipo de m | oneda y con medio de pag | o Abono en c 2018-08-14 | 2-01-05-01-01-02-04                |         |
| PAG047       Pago de ordenes de pago por tipo de moneda y con medio de pago Abono en c 2018-08-15       2-01-05-01-01-02-03         PAG047       Pago de ordenes de pago por tipo de moneda y con medio de pago Abono en c 2018-08-15       2-01-05-01-01-02-04         PAG047       Pago de ordenes de pago por tipo de moneda y con medio de pago Abono en c 2018-08-15       2-01-05-01-01-02-04         PAG047       Pago de ordenes de pago por tipo de moneda y con medio de pago Abono en c 2018-08-16       2-01-04-01-20         PAG047       Pago de ordenes de pago por tipo de moneda y con medio de pago Abono en c 2018-08-16       2-01-04-01-20         PAG047       Pago de ordenes de pago por tipo de moneda y con medio de pago Abono en c 2018-08-16       2-01-04-01-20         Image:       Image:       Image:       Image:         Campo:       Operador:       Valor:       Y/O:         1:       Seleccione       Seleccione       Image:         2:       Seleccione       Seleccione       Image:                                                                                                    | PAG047 Pago de orde | nes de pago por tipo de m | oneda y con medio de pag | o Abono en c 2018-08-14 | 2-01-05-01-01-03-05                |         |
| PAG047       Pago de ordenes de pago por tipo de moneda y con medio de pago Abono en c 2018-08-15       2-01-05-01-01-02-04         PAG047       Pago de ordenes de pago por tipo de moneda y con medio de pago Abono en c 2018-08-15       2-01-05-01-01-02-04         PAG047       Pago de ordenes de pago por tipo de moneda y con medio de pago Abono en c 2018-08-16       2-01-04-01-02-04         PAG047       Pago de ordenes de pago por tipo de moneda y con medio de pago Abono en c 2018-08-16       2-01-04-01-02-04         PAG047       Pago de ordenes de pago por tipo de moneda y con medio de pago Abono en c 2018-08-16       2-01-04-01-02-04         PAG047       Pago de ordenes de pago por tipo de moneda y con medio de pago Abono en c 2018-08-16       2-01-04-01-02-04         PAG047       Pago de ordenes de pago por tipo de moneda y con medio de pago Abono en c 2018-08-16       2-01-04-01-02-04         PAG047       Pago de ordenes de pago por tipo de moneda y con medio de pago Abono en c 2018-08-16       2-01-04-01-20         It       It       It       It       It       It         Campo:       Operador:       Valor:       Y/O:         1:       Seleccione       Seleccione       It         2:       Seleccione       Seleccione       It                                                                                                    | PAG047 Pago de orde | nes de pago por tipo de m | oneda y con medio de pag | o Abono en c 2018-08-15 | 2-01-05-01-01-02-03                |         |
| PAG047       Pago de ordenes de pago por tipo de moneda y con medio de pago Abono en c 2018-08-15       2-01-05-01-01-02-04         PAG047       Pago de ordenes de pago por tipo de moneda y con medio de pago Abono en c 2018-08-16       2-01-04-01-20         PAG047       Pago de ordenes de pago por tipo de moneda y con medio de pago Abono en c 2018-08-16       2-01-04-01-20         PAG047       Pago de ordenes de pago por tipo de moneda y con medio de pago Abono en c 2018-08-16       2-01-04-01-20         I       Image: Campo: Operador: Valor: Valor: V/O:       Y/O:         1:       Seleccione       Seleccione         2:       Seleccione       Seleccione                                                                                                    | PAG047 Pago de orde | nes de pago por tipo de m | oneda y con medio de pag | o Abono en c 2018-08-15 | 2-01-05-01-01-02-04                |         |
| PAG047       Pago de ordenes de pago por tipo de moneda y con medio de pago Abono en c 2018-08-16       2-01-04-01-20         PAG047       Pago de ordenes de pago por tipo de moneda y con medio de pago Abono en c 2018-08-16       2-01-04-01-20         I       I       I       I         Campo:       Operador:       Valor:       Y/O:         1:       Seleccione       Seleccione       Seleccione         2:       Seleccione       Seleccione       Image: Seleccione                                                                                                    | PAG047 Pago de orde | nes de pago por tipo de m | oneda y con medio de pag | o Abono en c 2018-08-15 | 2-01-05-01-01-02-04                |         |
| PAG047       Pago de ordenes de pago por tipo de moneda y con medio de pago Abono en c 2018-08-16       2-01-04-01-20         I       I       Image: Campo: Operador: Valor: V/O:         1:       Seleccione       Seleccione         2:       Seleccione       Seleccione                                                                                                    | PAG047 Pago de orde | nes de pago por tipo de m | oneda y con medio de pag | o Abono en c 2018-08-16 | 2-01-04-01-20                      |         |
| Image: Campo:       Operador:       Valor:       Y/O:         1:       Seleccione                                                                                                    | PAG047 Pago de orde | nes de pago por tipo de m | oneda y con medio de pag | o Abono en c 2018-08-16 | 2-01-04-01-20                      |         |
| Campo:       Operador:       Valor.       Y/O.         1:       Seleccione       Seleccione       Seleccione         2:       Seleccione       Seleccione       Seleccione                                                                                                    |                     |                           |                          |                         |                                    |         |
| Campo:     Operador:     Valor:     Y/O:       1:     Seleccione     Seleccione     Seleccione       2:     Seleccione     Seleccione     Seleccione                                                                                                    | <                   |                           |                          |                         | >                                  | -       |
| 1:       Seleccione •       Seleccione •         2:       Seleccione •       Seleccione •                                                                                                    | Camp                | 10.                       | Operador:                | Valor:                  | Y/O:                               |         |
| 2: Seleccione V Seleccione V                                                                                                    | 1: Seleccione       | ✓ S                       | eleccione 🗸              |                         | Seleccione V                       |         |
|                                                                                                    | 2: Seleccione       | ✓ S                       | eleccione 🗸              |                         |                                    |         |
|                                                                                                    | L                   |                           |                          |                         |                                    |         |
|                                                                                                    |                     |                           |                          |                         |                                    |         |
|                                                                                                    |                     |                           |                          |                         |                                    |         |
|                                                                                                    |                     |                           |                          |                         |                                    |         |
|                                                                                                    |                     |                           |                          |                         |                                    |         |

Clic en la imagen del disquete "Exportar contenido archivo"

En este Excel podemos verificar las retenciones practicadas y podemos filtrar cada retención por los diferentes conceptos.

| A      | 8                                                         | C             | D                | E                                                     | F           | G           | н                | 1                 | J       | K                             | L            |          |
|--------|-----------------------------------------------------------|---------------|------------------|-------------------------------------------------------|-------------|-------------|------------------|-------------------|---------|-------------------------------|--------------|----------|
|        | _                                                         |               | Posicion Pago No |                                                       |             |             |                  | _                 |         | _                             | _            |          |
| 1 Codi | Descripcion Transaccion                                   | Fecha Ejec. 💌 | Pptal 💌          | Descrip Posicion Pago No Pptal                        | T Num Doc . | Valor Doc * | Saldo            | Base              | Tarifa  | <ul> <li>Tesoreria</li> </ul> | PCI Genera D | Orden    |
| PAG04  | Pago de ordenes de pago por tipo de moneda y con medio de | 2018-08-06    |                  | RETEFUENTE - COMPRAS Y OTROS INGRESOS TRIBUTARIOS EN  | 1           |             | L                |                   |         |                               |              |          |
| 2 7    | pago Abono en cuenta.                                     | 00:00:00      | 2-01-04-01-20    | GENERAL                                               | 23939111    | 8 2255000   | \$ 2.255.000,00  | \$ 90.200.000,00  | 2,500%  | 13-01-01-DT                   | 12-08-00-114 | 239391   |
| PAG04  | Pago de ordenes de pago por tipo de moneda y con medio de | 2018-08-06    |                  | RETEFUENTE - COMPRAS Y OTROS INGRESOS TRIBUTARIOS EN  |             |             |                  |                   |         |                               |              |          |
| 3 7    | pago Abono en cuenta.                                     | 00:00:00      | 2-01-04-01-20    | GENERAL                                               | 23941131    | 8 810367    | \$ 810.367,00    | \$ 32.414.698,00  | 2,500%  | 13-01-01-DT                   | 12-08-00-114 | 239411   |
| PAG04  | Pago de ordenes de pago por tipo de moneda y con medio de | 2018-08-09    |                  | RETEFUENTE - COMPRAS Y OTROS INGRESOS TRIBUTARIOS EN  |             |             |                  |                   |         |                               |              |          |
| 6 7    | pago Abono en cuenta.                                     | 00:00:00      | 2-01-04-01-20    | GENERAL                                               | 24146791    | 8 3716852   | \$ 3.716.852,00  | \$ 148.674.060,00 | 2,500%  | 13-01-01-DT                   | 12-08-00-114 | 241467   |
| PAG04  | Pago de ordenes de pago por tipo de moneda y con medio de | 2018-08-14    |                  | RETEFUENTE - COMPRAS Y OTROS INGRESOS TRIBUTARIOS EN  |             |             |                  |                   |         |                               |              |          |
| 9 /    | pago Abono en cuenta.                                     | 00:00:00      | 2-01-04-01-20    | GENERAL                                               | 24/33661    | 8 718300    | \$ /18.300,00    | \$ 28.732.000,00  | 2,500%  | 13-01-01-D1                   | 12-08-00-114 | 24/336   |
| PAG04  | Pago de ordenes de pago por tipo de moneda y con medio de | 2018-08-16    |                  | RETEPUENTE - COMPRAS Y OTROS INGRESOS TRIBUTARIOS EN  |             |             |                  |                   |         |                               |              |          |
| 5 /    | pago Abono en cuenta.                                     | 00:00:00      | 2-01-04-01-20    | GENERAL                                               | 25083721    | 8 638389    | \$ 638.389,00    | \$ 25.535.565,00  | 2,500%  | 13-01-01-D1                   | 12-08-00-114 | 250837   |
| PAGO4  | Pago de ordenes de pago por tipo de moneda y con medio de | 2018-08-16    | 2 01 01 01 20    | RETEPUENTE - COMPRAST OTROS INGRESOS TRIBUTARIOS EN   | 35001611    | 101103      | ¢ 101 103 00     | ¢                 | 3 50086 | 12 01 01 07                   | 12 02 00 114 | 350010   |
| 0 /    | pago Abono en cuenta.                                     | 2010.00.00    | 2-01-04-01-20    | GENERAL                                               | 25061611    | 0101102     | \$ 101.162,00    | \$ 4.047.280,00   | 2,300%  | 13-01-01-01                   | 12-08-00-114 | 230810   |
| PAGOs  | Pago de ordenes de pago por tipo de moneda y con medio de | 2018-08-16    | 2 01 01 01 20    | RETEPUENTE - COMPRAST OTRUS INGRESOS TRIBUTARIOS EN   | 35050601    | 47400       | ¢ 47.400.00      | £ 1,000,000,000   | 3 50090 | 12 01 01 07                   | 12 02 00 114 | 350000   |
| 04604  | pago Abono en cuenta.                                     | 2018 08 16    | 2-01-04-01-20    | DETERIENTE COMPRAS Y OTROS INGRESOS TRIBUTARIOS EN    | 23060681    | 0 47450     | \$ 47.450,00     | 5 1.655.000,00    | 2,300%  | 15-01-01-01                   | 12-08-00-114 | 230800   |
| 7      | Pago de ordenes de pago por cipo de moneda y con medio de | 2018-08-10    | 2 01 04 01 20    | CENERAL                                               | 35075401    | 47750       | ¢ 47.350.00      | £ 1,000,000,00    | 3 50090 | 13 01 01 07                   | 12 08 00 114 | 350754   |
| 0 /    | pago Abono en cuenta.                                     | 2018 08 16    | 2-01-04-01-20    | DETERIENTE COMPRAS Y OTROS INGRESOS TRIBUTARIOS EN    | 25075401    | 6 47230     | \$ 47.230,00     | 5 1.650.000,00    | 2,300%  | 15-01-01-01                   | 12-08-00-114 | 230734   |
| 7      | Pago de ordenes de pago por tipo de moneda y con medio de | 2018-08-10    | 2 01 04 01 20    | CENERAL                                               | 35070611    | 20164       | ¢ 70.164.00      | A 144 551 00      | 3 50096 | 13 01 01 07                   | 12 08 00 114 | 350304   |
| DAGOA  | Dago do ordonos do para por tino do moneda y seo medio do | 2018 08 16    | 2-01-04-01-20    | DETECTIONE COMPRACY OTROC INGRESOS TRIBUTARIOS EN     | 25075011    | 10104       | 5 75.104,00      | 3.100.331,00      | 2,00070 | 13-01-01-01                   | 12-00-00-114 | 2.507.50 |
| 7      | pago de ordenes de pago por ripo de moneda y con medio de | 2018-00-10    | 2.01.04.01.20    | GENERAL                                               | 25082441    | 101197      | \$ 101 192 00    | ¢ 4.047.286.00    | 2 500%  | 12.01.01.DT                   | 12.08.00.114 | 250924   |
| PAG04  | Pago de ordenes de nazo nor tino de moneda y con medio de | 2018-08-23    | 2-01-04-01-20    | RETEFLIENTE - SERVICIOS EN GENERAL - DERSONAS         | 23002441    | 101102      | 5 101.102,00     | 4.047.200,00      | 2,00070 | 13-01-01-01                   | 12-00-00-114 | 2,0024   |
| 7      | pago de ordenes de pago por ripo de moneda y commedio de  | 00-00-00      | 2.01.04.01.04.01 | DECLARANTES                                           | 25624901    | 20720       | \$ 20,720,00     | s 518 000 00      | 4 000%  | 12-01-01-DT                   | 12.08.00.114 | 256249   |
| PAG04  | Pago de ordenes de nazo nor tino de moneda y con medio de | 2018-08-23    | 2-01-04-01-04-01 | RETEFLIENTE - COMPRAS Y OTROS INGRESOS TRIBUTARIOS EN | 25024501    | 20720       | 20.720,00        | 310.000,00        | 4,00070 | 13-01-01-01                   | 12-00-00-114 | 250245   |
| 7      | name Abone en quenta                                      | 00-00-00      | 2.01.04.01.20    | GENERAL                                               | 25622201    | 20525       | \$ 20.525.00     | s 821.000.00      | 2 500%  | 12-01-01-DT                   | 12.09.00.114 | 256222   |
| PAG04  | Pago de ordenes de pago por tino de moneda y con medio de | 2018-08-23    |                  | RETEFLIENTE - COMPRAS Y OTROS INGRESOS TRIBUTARIOS EN | LOOLOLD     |             | v 201020300      |                   | 400010  | 10 01 01 01                   | AL 00 00 AL. | LOOLOR   |
| 7      | nazo Abono en cuenta.                                     | 00:00:00      | 2.01.04.01.20    | GENERAL                                               | 25620931    | 8 20820     | \$ 20,820,00     | \$ 832,800.00     | 2.500%  | 13.01.01.DT                   | 12-08-00-114 | 256209   |
| PAG04  | Paro de ordenes de paro por tipo de moneda y con medio de | 2018-08-23    |                  | RETE IVA - SERVICIOS GRAVADOS - RÉGIMEN COMÚN -       |             | -           | 201020100        | 002.000,00        | 40000   | 10 01 01 01                   | 12 00 00 111 |          |
| 1 7    | paro Abono en cuenta.                                     | 00:00:00      | 2-01-04-02-01-03 | SERVICIOS                                             | 25624901    | 8 12406     | \$ 12,406,00     | \$ 82,706.00      | 15.000% | 13-01-01-DT                   | 12-08-00-114 | 256249   |
| PAG04  | Pago de ordenes de pago por tipo de moneda y con medio de | 2018-08-28    |                  |                                                       |             | 1           | -                |                   |         |                               |              | -        |
| 5 7    | paro Abono en cuenta.                                     | 00:00:00      | 2-01-04-01-17    | RETEFUENTE - COMBUSTIBLES                             | 26327821    | 8 2497      | \$ 2,497.00      | \$ 2,496,600,00   | 0.100%  | 13-01-01-DT                   | 12-08-00-114 | 263278   |
| PAG04  | Pago de ordenes de pago por tipo de moneda y con medio de | 2018-08-28    |                  | RETEFUENTE - COMPRAS Y OTROS INGRESOS TRIBUTARIOS EN  |             | 1           |                  |                   |         |                               |              | -        |
| 6 7    | pago Abono en cuenta.                                     | 00:00:00      | 2-01-04-01-20    | GENERAL                                               | 26329491    | 8 256313    | \$ 256.313,00    | \$ 10.252.515,00  | 2,500%  | 13-01-01-DT                   | 12-08-00-114 | 263294   |
| PAG04  | Pago de ordenes de pago por tipo de moneda y con medio de | 2018-08-28    |                  | RETEFUENTE - COMPRAS Y OTROS INGRESOS TRIBUTARIOS EN  |             |             |                  |                   |         |                               |              | _        |
| 7 7    | pago Abono en cuenta.                                     | 00:00:00      | 2-01-04-01-20    | GENERAL                                               | 26334951    | 8 1971131   | \$ 1.971.131,00  | \$ 78.845.250,00  | 2,500%  | 13-01-01-DT                   | 12-08-00-114 | 263349   |
| PAG04  | Pago de ordenes de pago por tipo de moneda y con medio de | 2018-08-28    |                  | RETEFUENTE - COMPRAS Y OTROS INGRESOS TRIBUTARIOS EN  |             |             |                  |                   |         |                               |              | -        |
| 8 7    | pago Abono en suenta.                                     | 00:00:00      | 2-91-94-91-29    | GENERAL                                               | 26325421    | 8 919442    | \$ 919,442,00    | \$ 36-777,666,09  | 2-599%  | 13-01-01-DT                   | 12-08-00-114 | 263254   |
| PAG04  | Pago de ordenes de pago por tipo de moneda y con medio de | 2018-08-28    |                  | RETEFUENTE - COMPRAS Y OTROS INGRESOS TRIBUTARIOS EN  |             |             |                  |                   |         |                               |              | 1        |
| 7      | pago Abono en cuenta.                                     | 00:00:00      | 2-01-04-01-20    | GENERAL                                               | 263337818   | 81000       | \$ 81.000.00     | \$ 3.240.000.00   | 2.500%  | 13-01-01-DT                   | 12-08-00-114 | 263337   |
| PAG04  | Paro de ordenes de paro por tipo de moneda y con medio de | 2018-08-28    |                  | RETEFUENTE - COMPRAS Y OTROS INGRESOS TRIBUTARIOS EN  |             | 1           | -                |                   |         |                               |              | -        |
| 7      | pago Abono en cuenta.                                     | 00:00:00      | 2-01-04-01-20    | GENERAL                                               | 263344918   | 210053      | \$ 210.053.00    | \$ 8.402.137.00   | 2.500%  | 13-01-01-DT                   | 12-08-00-114 | 263344   |
| PAG04  | Pago de ordenes de pago por tipo de moneda y con medio de | 2018-08-29    |                  | RETEFUENTE - COMPRAS Y OTROS INGRESOS TRIBUTARIOS EN  |             |             |                  |                   |         |                               |              | -        |
| 7      | pago Abono en cuenta.                                     | 00:00:00      | 2-01-04-01-20    | GENERAL                                               | 264141118   | 101182      |                  | l .               | 500%    | 13-01-01-DT                   | 12-08-00-114 | 264141   |
|        |                                                           |               |                  |                                                       |             |             | \$ 12,131,265.00 | \$ 486,923,006.00 |         |                               |              |          |
| -      |                                                           |               |                  |                                                       |             | -           |                  | +                 |         |                               |              |          |

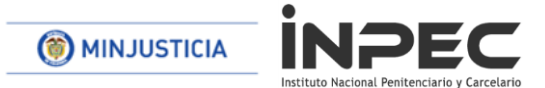

Utilizando el archivo de la consulta consolidada de deducciones el usuario verifica valores causados y pagos a realizar. Con base a los saldos se inicia el registro elaborar documento compensación DIAN.

## 2. ELABORAR PAGO POR COMPENSACIÓN

RUTA: EPG/Pago por compensación retenciones DIAN/Elaborar

PERFIL: Entidad Gestión Contable

El aplicativo carga la información de fecha de registro, la entidad de conexión, el tercero beneficiario de la deducción (NIT de la DIAN), nombre de la entidad ejecutora beneficiaria de la deducción, <u>fecha de vencimiento según calendario</u> <u>tributario</u>. El usuario escoge el Periodo a declarar (año y mes de la declaración para el ejemplo agosto 2018), la fecha inicial y final de la causación de deducciones en la bolsa (este rango de fecha se puede modificar) y clic en el botón "Buscar"

Ľ

|                                                                                                    | EC MODELO BOGOTÁ D.C. (12-08-00-114)                                                                                  |
|----------------------------------------------------------------------------------------------------|----------------------------------------------------------------------------------------------------|
|                                                                                                    | DANIEL MARINO (MHdmarino)                                                                                             |
| <b>U I I I</b> Nación                                                                                              | Manual de usuario   Cambiar Contraseña   SALIR                                                                        |
| GRF ING PAG EPG REPORTES CARGA CEN                                                                                 | N CON                                                                                                    |
| Compromiso                                                                                                    | →                                                                                                    |
| Radicación de soportes                                                                                             | and the second second second second second second second second second second second second second second second      |
| Legalizaciones                                                                                                    | suna Deducciones                                                                                                    |
| Obligación                                                                                                    | ★                                                                                                    |
| Configuración     Exogena pagos y retenciones                                                                      | • • • • • • • • • • • • • • • • • • •                                                                                 |
| Exogena Distrital                                                                                                  | →                                                                                                    |
| Embargos                                                                                                    |                                                                                                    |
| Codigo Descripe Pago por Compensación Retenciones D                                                                | IAN Felaborar Fecha Ejec. Posicion Pago No Pptal                                                                      |
| PAG047 Pago de ordenes de pago por tipo de moneda y con<br>PAG047 Pago de ordenes de pago por tipo de moneda y con | medio de parte aprobar c. 2018-08-06 2-01-04-01-20<br>medio de roi Preaprobar 2018-08-06 2-01-04-01-20                |
| PAG047 Pado de ordenes de pado por tipo de moneda y con                                                            | medio de pago Abono en c 2018-08-06 2-01-05-01-01-02-03                                                               |
|                                                                                                    |                                                                                                    |
|                                                                                                    | EC MODELO BOGOTÁ D.C. (12-08-00-114)                                                                                  |
|                                                                                                    | DANIEL MARINO (MHdmarino)                                                                                             |
|                                                                                                    | Manual de usuano   Cambiar Contraseria   SALIR                                                                        |
| GRF ING PAG EPG REPORTES CAF                                                                                       | IGA CEN CON                                                                                                    |
| Elabor                                                                                                    | ar pago por Compensación Retenciones DIAN                                                                             |
| Fecha Registro: 2018-09-05 2:29 p. m.                                                                              | Unidad/Subunidad Ejecutora: 12-08-00-114 EC MODELO BOGOTÁ D.C.                                                        |
| Tercero Beneficiario: 800197268-U.A.E. DIRECCION DE IMPUESTOS Y ADUANAS<br>NACIONALES                              | Unidad Ejecutora Beneficiaria: 13-01-13 UNIDAD ADMINISTRATIVA ESPECIAL DIRECCION DE IMPUESTOS Y ADUANAS<br>NACIONALES |
| Periodo a declarar: 2018 🛛 🖉 Fecha Vencin                                                                          | niento: 2018-09-17 Fecha Inicial: 2018/08/01 Fecha Final: 2018/08/31 Buscar                                           |
|                                                                                                    |                                                                                                    |
| Sistema Integrado de Información Financiera                                                                        |                                                                                                    |
| Version PRODUCCION 9.4.4.V58 SP 2 Produccion-S2-FESA002<br>Sesion ID kd1tgovo1mgnkw0odtt0hb32                      |                                                                                                    |

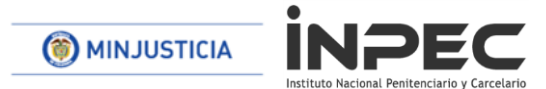

Se habilitan las pestañas que agrupan las deducciones causadas por cada concepto de la DIAN. El primer concepto agrupado es: RETENCIONES RENTA Y COMPLEMENTARIOS e incluye los conceptos Compras y servicios (para este caso, pueden ser diferentes en otros ERON).

# Nota: se debe seleccionar las diferentes pestañas de retenciones para que el sistema actualice la información.

|                                                                                    | EC MODELO BOGOTA D.C. (12-08-00-114)<br>DANIEL MARINO (MH4marino)<br>Manual de usuario   Cambiar Contraseña   SALIR   |
|------------------------------------------------------------------------------------|----------------------------------------------------------------------------------------------------|
| GRF ING PAG EPG REPORTES CA                                                        | rga cen con                                                                                                    |
| Elabora                                                                            | r pago por Compensación Retenciones DIAN                                                                              |
| <b>Fecha Registro:</b> 2018-09-05 2:29 ρ. m.                                       | Unidad/Subunidad Ejecutora: 12-08-00-114 EC MODELO BOGOTÁ D.C.                                                        |
| Tercero Beneficiario: 800197268-U.A.E. DIRECCION DE IMPUESTOS Y ADUANAS NACIONALES | Unidad Ejecutora Beneficiaria: 13-01-13 UNIDAD ADMINISTRATIVA ESPECIAL DIRECCION DE IMPUESTOS Y ADUANAS<br>NACIONALES |
| Periodo a declarar: 2018 🛛 8 🗹 Fecha Vencim                                        | iento: 2018-09-17 Fecha Inicial: 2018/08/01 Fecha Final: 2018/08/31 Buscar                                            |
| Movimientos Conceptos                                                              |                                                                                                    |
| RETENCIONES RENTA Y COMPLEMENTARIOS: \$12.118.859,00 RETENCI                       | ONES PRACTICADAS A TITULO DE IVA: \$0,00 RETENCIONES IMPUESTO TIMBRE NACIONAL: \$0,00                                 |
| VALOR TOTAL PETENCIONES: \$12.118.859,00                                           |                                                                                                    |
| RETENCIONES RENTA Y COMPLEMENTARIOS RETENCIONES PRACTICADAS A TITULO DE            | RETENCIONES IMPUESTO TIMBRE NACIONAL                                                                                  |
| TOTAL RETENCIONES RENTA Y COMPLEMENTARIOS: \$12.118.859,00                         |                                                                                                    |
|                                                                                    | COMPRAS: \$12.098.139,00                                                                                              |
|                                                                                    | SERVICIOS: \$20,720,00                                                                                                |
| RETENCIONES PRACTICADAS EN EXCESO, O INDEBIDAS O POR OPERACIONES ANULADAS, RE      | ESCINDIDAS O RESUELTAS: \$0,00                                                                                        |
|                                                                                    | Redistribuir                                                                                                    |

Para revisar el detalle de cada concepto agrupado el usuario debe hacer clic sobre el concepto, el sistema desplegará del detalle de causación de deducciones: entidad, tesorería pagadora, posición catálogo pago no presupuestal, valor causado en la bolsa, valor a pagar <u>(campo editable para el ajuste a miles de la declaración)</u>, marca recursos administrados DTN (Si o No), No. de documento con el que se causó la deducción en la bolsa, transacción que afectó la bolsa y fecha de la acusación.

Nota: el ajuste a miles se realiza por cada concepto de retención, se ajusta igual o menor el valor y se puede tomar una deducción de cada concepto para ajustar el valor total de la retención (ejemplo siguientes imágenes)

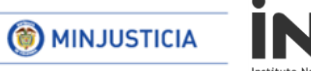

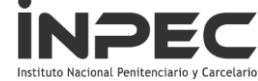

| lovim                                                                                                    | ovimientos Conceptos                                                                                           |             |                                                                               |                     |                 |              |              |                |                  |
|----------------------------------------------------------------------------------------------------|----------------------------------------------------------------------------------------------------|-------------|-------------------------------------------------------------------------------|---------------------|-----------------|--------------|--------------|----------------|------------------|
| RETENCIONES RENTA Y COMPLEMENTARIOS: \$12.118.859,00 RETENCIONES PRACTICADAS A TITULO DE IVA: \$12.406,00 RETENCIONES IMPUESTO TIMBRE NACIONAL: \$0,00 |                                                                                                    |             |                                                                               |                     |                 |              |              |                |                  |
| VALO                                                                                                    | ALOR TOTAL RETENCIONES: \$12.131.265,00                                                                        |             |                                                                               |                     |                 |              |              |                |                  |
| eten                                                                                                    | TENCIONES RENTA Y COMPLEMENTARIOS RETENCIONES PRACTICADAS A TITULO DE IVA RETENCIONES IMPUESTO TIMBRE NACIONAL |             |                                                                               |                     |                 |              |              |                |                  |
|                                                                                                    |                                                                                                    |             |                                                                               |                     |                 |              |              |                |                  |
| TAL R                                                                                                    | ETENCIONES                                                                                                    | S RENTA Y C | OMPLEMENTARIOS: \$12.118.859,00                                               |                     |                 |              |              |                |                  |
|                                                                                                    |                                                                                                    |             | C                                                                             |                     |                 |              |              |                |                  |
|                                                                                                    |                                                                                                    |             | - COMPR                                                                       | AS: \$12.098.139,00 |                 |              |              |                |                  |
| SUB                                                                                                    | TOTAL COMP                                                                                                    | PRAS        |                                                                               |                     | \$12.098.139,00 |              |              |                |                  |
|                                                                                                    | Entidad                                                                                                    | Tesoreria   | Posición Catalogo no presupuestal                                             | Vale: Causado       | Valor a Pagar   | Recursos CUN | N° Documento | Tipo Documento | Fecha Movimiento |
| •                                                                                                    | 12-08-00-114                                                                                                   | 13-01-01-DT | 2-01-04-01-20 RETEFUENTE - COMPRAS Y OTROS INGRESOS TRIBUTARIOS<br>EN GENERAL | \$101.182,00        | \$101.182,00    | Si           | 264141118    | PAG047         | 2018-08-29       |
| •                                                                                                    | 12-08-00-114                                                                                                   | 13-01-01-DT | 2-01-04-01-17 RETEFUENTE - COMBUSTIBLES                                       | \$2.497,00          | \$2.497,00      | Si           | 263278218    | PAG047         | 2018-08-28       |
| •                                                                                                    | 12-08-00-114                                                                                                   | 13-01-01-DT | 2-01-04-01-20 RETEFUENTE - COMPRAS Y OTROS INGRESOS TRIBUTARIOS<br>EN GENERAL | \$210.053,00        | \$210.053,00    | Si           | 263344918    | PAG047         | 2018-08-28       |
| •                                                                                                    | 12-08-00-114                                                                                                   | 13-01-01-DT | 2-01-04-01-20 RETEFUENTE - COMPRAS Y OTROS INGRESOS TRIBUTARIOS<br>EN GENERAL | \$81.000,00         | \$81.000,00     | Si           | 263337818    | PAG047         | 2018-08-28       |
| •                                                                                                    | 12-08-00-114                                                                                                   | 13-01-01-DT | 2-01-04-01-20 RETEFUENTE - COMPRAS Y OTROS INGRESOS TRIBUTARIOS<br>EN GENERAL | \$919.442,00        | \$919.442,00    | Si           | 263254218    | PAG047         | 2018-08-28       |
| •                                                                                                    | 12-08-00-114                                                                                                   | 13-01-01-DT | 2-01-04-01-20 RETEFUENTE - COMPRAS Y OTROS INGRESOS TRIBUTARIOS<br>EN GENERAL | \$1.971.131,00      | \$1.971.131,00  | Si           | 263349518    | PAG047         | 2018-08-28       |
| •                                                                                                    | 12-08-00-114                                                                                                   | 13-01-01-DT | 2-01-04-01-20 RETEFUENTE - COMPRAS Y OTROS INGRESOS TRIBUTARIOS<br>EN GENERAL | \$256.313,00        | \$256.313,00    | Si           | 263294918    | PAG047         | 2018-08-28       |
| •                                                                                                    | 12-08-00-114                                                                                                   | 13-01-01-DT | 2-01-04-01-20 RETEFUENTE - COMPRAS Y OTROS INGRESOS TRIBUTARIOS<br>EN GENERAL | \$20.525,00         | \$20.525,00     | No           | 256232918    | PAG047         | 2018-08-23       |
| •                                                                                                    | 12-08-00-114                                                                                                   | 13-01-01-DT | 2-01-04-01-20 RETEFUENTE - COMPRAS Y OTROS INGRESOS TRIBUTARIOS               | \$20.820.00         | \$20.820,00     | No           | 256209318    | PAG047         | 2018-08-23       |

#### Movimientos Conceptos

RETENCIONES RENTA Y COMPLEMENTARIOS: \$12.118.000,00 RETENCIONES PRACTICADAS A TITULO DE IVA: \$12.406,00 RETENCIONES IMPUESTO TIMBRE NACIONAL: \$0,00

VALOR TOTAL RETENCIONES: \$12.130.406,00

RETENCIONES RENTA Y COMPLEMENTARIOS RETENCIONES PRACTICADAS A TITULO DE IVA RETENCIONES IMPUESTO TIMBRE NACIONAL

TOTAL RETENCIONES RENTA Y COMPLEMENTARIOS: \$12.118.000,00

|          | 2 COMPRAS \$12.098.000,00       |             |                                                                               |                |                |              |              |                |                  |
|----------|---------------------------------|-------------|-------------------------------------------------------------------------------|----------------|----------------|--------------|--------------|----------------|------------------|
| SUB      | UBTOTAL COMPRAS \$12.098.000,00 |             |                                                                               |                |                |              |              |                |                  |
|          | Entidad                         | Tesoreria   | Posición Catalogo no presupuestal                                             | Valor Causado  | Valor a Pagar  | Recursos CUN | N° Documento | Tipo Documento | Fecha Movimiento |
| <b>v</b> | 12-08-00-114                    | 13-01-01-DT | 2-01-04-01-20 RETEFUENTE - COMPRAS Y OTROS INGRESOS TF 1                      | \$101.182,00   | \$101.043,00   | Si           | 264141118    | PAG047         | 2018-08-29       |
| 1        | 12-08-00-114                    | 13-01-01-DT | 2-01-04-01-17 RETEFUENTE - COMBUSTIBLES                                       | \$2.497,00     | \$2.497,00     | Si           | 263278218    | PAG047         | 2018-08-28       |
| 1        | 12-08-00-114                    | 13-01-01-DT | 2-01-04-01-20 RETEFUENTE - COMPRAS Y OTROS INGRESOS TRIBUTARIOS<br>EN GENERAL | \$210.053,00   | \$210.053,00   | Si           | 263344918    | PAG047         | 2018-08-28       |
| 1        | 12-08-00-114                    | 13-01-01-DT | 2-01-04-01-20 RETEFUENTE - COMPRAS Y OTROS INGRESOS TRIBUTARIOS<br>EN GENERAL | \$81.000,00    | \$81.000,00    | Si           | 263337818    | PAG047         | 2018-08-28       |
| <b>v</b> | 12-08-00-114                    | 13-01-01-DT | 2-01-04-01-20 RETEFUENTE - COMPRAS Y OTROS INGRESOS TRIBUTARIOS<br>EN GENERAL | \$919.442,00   | \$919.442,00   | Si           | 263254218    | PAG047         | 2018-08-28       |
| 1        | 12-08-00-114                    | 13-01-01-DT | 2-01-04-01-20 RETEFUENTE - COMPRAS Y OTROS INGRESOS TRIBUTARIOS<br>EN GENERAL | \$1.971.131,00 | \$1.971.131,00 | Si           | 263349518    | PAG047         | 2018-08-28       |
| 1        | 12-08-00-114                    | 13-01-01-DT | 2-01-04-01-20 RETEFUENTE - COMPRAS Y OTROS INGRESOS TRIBUTARIOS<br>EN GENERAL | \$256.313,00   | \$256.313,00   | Si           | 263294918    | PAG047         | 2018-08-28       |
| •        | 12-08-00-114                    | 13-01-01-DT | 2-01-04-01-20 RETEFUENTE - COMPRAS Y OTROS INGRESOS TRIBUTARIOS<br>EN GENERAL | \$20.525,00    | \$20.525,00    | No           | 256232918    | PAG047         | 2018-08-23       |

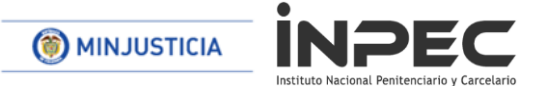

- 1. Se ajusta el valor a miles en una sola deducción del concepto de compras
- 2. Con el ajuste <u>en una sola de las deducciones</u> del concepto de compras se refleja el valor total en miles a pagar.

# <u>Nota: Se debe realizar este procedimiento en todos los conceptos, revisar uno a uno cada concepto y registrar los valores necesarios para la declaración.</u>

Ejemplo ajustes a miles otros conceptos

|                                                                                       | EC MODELO BOGOTÁ D.C. (12-08-00-114)<br>DANIEL MARINO (MHdmarino)<br>Manual de usuario   Cambiar Contraseña   SALIR   |
|---------------------------------------------------------------------------------------|----------------------------------------------------------------------------------------------------|
| GRF ING PAG EPG REPORTES C<br>Fecha Registro. 2010-08-00 3.28 p. III.                 | ARGA CEN CON<br>Unidadi Subunidad Ejeculora. 12-06-00-114 EC NICIDELO BOGOTA D.C.                                     |
| Tercero Beneficiario: 800197268-U.A.E. DIRECCION DE IMPUESTOS Y ADUANAS<br>NACIONALES | Unidad Ejecutora Beneficiaria: 13-01-13 UNIDAD ADMINISTRATIVA ESPECIAL DIRECCION DE IMPUESTOS Y ADUANAS<br>NACIONALES |
| Periodo a declarar: 2018 🛛 8 💟 Fecha Vencia                                           | miento: 2018-09-17 Fecha Inicial: 2018/08/01 Fecha Final: 2018/08/31 Buscar                                           |
| Movimientos Conceptos                                                                 |                                                                                                    |
| RETENCIONES RENTA Y COMPLEMENTARIOS: \$12.118.000,00 RETENCIO                         | DNES PRACTICADAS A TITULO DE IVA: \$12.406,00 RETENCIONES IMPUESTO TIMBRE NACIONAL: \$0,00                            |
| VALOR TOTAL RETENCIONES: \$12.130.406,00                                              |                                                                                                    |
| RETENCIONES RENTA Y COMPLEMENTARIOS RETENCIONES PRACTICADAS A TITULO D                | E IVA RETENCIONES IMPUESTO TIMBRE NACIONAL                                                                            |
| TOTAL RETENCIONES RENTA Y COMPLEMENTARIOS: \$12.118.000,00                            | COMPRAS: \$12.098.000,00     SERVICIOS: \$20.000,00     RESCINDIDAS O RESUELTAS: \$0,00                               |

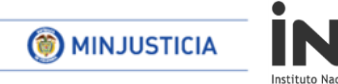

Retenciones practicadas atitulo de IVA sin ajustar a miles.

EC

| GRF ING PAG EPG REPORTES CA                                                                  | EC MODELO BOGOTÁ D.C. (12-08-00-114)<br>DANIEL MARINO (MHdmanno)<br>Manual de usuario   Cambiar Contraseña   SALIR    |  |  |  |  |  |  |  |
|----------------------------------------------------------------------------------------------|----------------------------------------------------------------------------------------------------|--|--|--|--|--|--|--|
| Elaborar pago por Compensación Retenciones DIAN                                              |                                                                                                    |  |  |  |  |  |  |  |
| Fecha Registro: 2018-09-05 2:29 p. m.                                                        | Unidad/Subunidad Ejecutora: 12-08-00-114 EC MODELO BOGOTÁ D.C.                                                        |  |  |  |  |  |  |  |
| Tercero Beneficiario: 800197268-U.A.E. DIRECCION DE IMPUESTOS Y ADUANAS NACIONALES           | Unidad Ejecutora Beneficiaria: 13-01-13 UNIDAD ADMINISTRATIVA ESPECIAL DIRECCION DE IMPUESTOS Y ADUANAS<br>NACIONALES |  |  |  |  |  |  |  |
| Periodo a declarar: 2018 V 8 V Fecha Vencin                                                  | Periodo a declarar: 2018 💙 8 🌱 Fecha Vencimiento: 2018-09-17 Fecha Inicial: 2018/08/01 Fecha Final: 2018/08/31 Buscar |  |  |  |  |  |  |  |
| Movimientos Conceptos                                                                        |                                                                                                    |  |  |  |  |  |  |  |
| RETENCIONES RENTA Y COMPLEMENTARIOS: \$12.118.000,00 RETENCIO                                | NES PRACTICADAS A TITULO DE IVA: \$12.406,00 RETENCIONES IMPUESTO TIMBRE NACIONAL: \$0,00                             |  |  |  |  |  |  |  |
| VALOR TOTAL RETENCIONES: \$12.130.406,00                                                     |                                                                                                    |  |  |  |  |  |  |  |
| RETENCIONES RENTA Y COMPLEMENTARIOS                                                          | EIVA D RETENCIONES IMPUESTO TIMBRE NACIONAL                                                                           |  |  |  |  |  |  |  |
| TOTAL RETENCIONES PRACTICADAS A TITULO DE IVA: \$12.406,00                                   |                                                                                                    |  |  |  |  |  |  |  |
| ▼ A RES                                                                                      | PONSABLES DEL REGIMEN COMUN: \$12.406,00                                                                              |  |  |  |  |  |  |  |
| SUBTOTAL A RESPONSABLES DEL REGIMEN COMUN                                                    | \$12.406,00                                                                                                    |  |  |  |  |  |  |  |
| Entidad Tesoreria Posición Catalogo no presupuestal                                          | Valor Causado Valor a Pagar Recursos CUN Nº Documento Tipo Documento Fecha Movimiento                                 |  |  |  |  |  |  |  |
| ☑ 12-08-00-114 13-01-01-DT 2-01-04-02-01-03 RETE IVA - SERVICIOS GRAVADOS - RÉGIME SERVICIOS | N COMÚN - \$12.406,00 No 256249018 PAG047 2018-08-23                                                                  |  |  |  |  |  |  |  |
| Anterior 1 Siguiente                                                                         |                                                                                                    |  |  |  |  |  |  |  |

Retenciones practicadas a titulo de IVA ajustados a miles.

| GRF ING PAG EPG REPORTES CA                                                        | EC MODELO BOGOTÁ D.C. (12-08-00-114)<br>DANIEL MARINO (Midmanno)<br>Manual de usuario   Cambiar Contraseña   SALIR<br>RGA CEN CON |  |  |  |  |
|------------------------------------------------------------------------------------|----------------------------------------------------------------------------------------------------|--|--|--|--|
| Elabora                                                                            | r pago por Compensación Retenciones DIAN                                                                                          |  |  |  |  |
| Fecha Registro: 2018-09-05 2-29 p. m.                                              | Unidad/Subunidad Ejecutora: 12-08-00-114 EC MODELO BOGOTÁ D.C.                                                                    |  |  |  |  |
| Tercero Beneficiario: 800197288-U.A.E. DIRECCION DE IMPUESTOS Y ADUANAS NACIONALES | Unidad Ejecutora Beneficiaria: 13-01-13 UNIDAD ADMINISTRATIVA ESPECIAL DIRECCION DE IMPUESTOS Y ADUANAS<br>NACIONALES             |  |  |  |  |
| Periodo a declarar: 2018 💙 8 💙 Fecha Vencim                                        | niento: 2018-09-17 Fecha Inicial: 20180801 Fecha Final: 20180831 Buscar                                                           |  |  |  |  |
| Movimientos Conceptos                                                              |                                                                                                    |  |  |  |  |
| RETENCIONES RENTA Y COMPLEMENTARIOS: \$12.118.000,00 RETENCIO                      | NES PRACTICADAS A TITULO DE IVA: \$12.000,00 RETENCIONES IMPUESTO TIMBRE NACIONAL: \$0,00                                         |  |  |  |  |
| VALOR TOTAL RETENCIONES: \$12.130.000,00                                           |                                                                                                    |  |  |  |  |
| RETENCIONES RENTA Y COMPLEMENTARIOS RETENCIONES PRACTICADAS A TITULO DE            | RETENCIONES IMPUESTO TIMBRE NACIONAL                                                                                              |  |  |  |  |
| TOTAL RETENCIONES PRACTICADAS A TITULO DE IVA: \$12.000,00                         |                                                                                                    |  |  |  |  |
| A RESPONSABLES DEL REGIMEN COMUN: \$12.000,00                                      |                                                                                                    |  |  |  |  |
| RETENCIONES PRACTICADAS EN EXCESO, O INDEBIDAS O POR OPERACIONES ANULADAS, RI      | ESCINDIDAS O RESUELTAS: \$0,00                                                                                                    |  |  |  |  |
|                                                                                    | Redistribuir                                                                                                    |  |  |  |  |

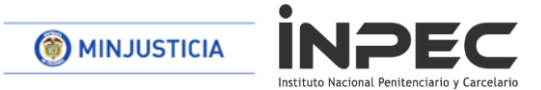

Una vez verificados y ajustado a miles todos los conceptos de retenciones se proceden a dar click en elaborar inmediatamente arroja mensaje de generación con éxito de un documento.

| SIF                                                                                   | EC MODELO BOGOTA D.C. (12-08-00-114)<br>DANIEL MARINO (MHdmarino)<br>Manual de usuario   Cambiar Contraseña   SALIR   |
|---------------------------------------------------------------------------------------|----------------------------------------------------------------------------------------------------|
| GRF ING PAG EPG REPORTES CAR                                                          | AGA CEN CON                                                                                                    |
| Elabora                                                                               | ar pago por Compensación Retenciones DIAN                                                                             |
| Fecha Registro: 2018-09-05 3:29 p. m.                                                 | Unidad/Subunidad Ejecutora: 12-08-00-114 EC MODELO BOGOTÁ D.C.                                                        |
| Tercero Beneficiario: 800197268-U.A.E. DIRECCION DE IMPUESTOS Y ADUANAS<br>NACIONALES | Unidad Ejecutora Beneficiaria: 13-01-13 UNIDAD ADMINISTRATIVA ESPECIAL DIRECCION DE IMPUESTOS Y ADUANAS<br>NACIONALES |
| Periodo a declarar: 2018 🛛 8 🖤 Fecha Vencin                                           | niento: 2018-09-17 Fecha Inicial: 2018/08/01 Fecha Final: 2018/08/31 Buscar                                           |
| Movimientos Conceptos                                                                 |                                                                                                    |
| RETENCIONES RENTA Y COMPLEMENTARIOS: \$12.118.000,00 RE                               | 3.00 RETENCIONES IMPUESTO TIMBRE NACIONAL: \$0,00                                                                     |
| VALOR TOTAL RETENCIONES: \$12.130.406,00 Se ge<br>Docu<br>Reter                       | eneró con éxito el tipo de documento SIIF:<br>mento de Pago por Compensación de<br>niciones en la Teuret. 581.        |
| Se generó con éxito el tipo de documento SIIF: Documento de Pago por Compensación de  |                                                                                                    |
|                                                                                       | Aceptar Elaborar                                                                                                    |

## **3-VERIFICAR PAGO POR COMPENSACIÓN**

RUTA: EPG/Pago por compensación retenciones DIAN/Verificar

PERFIL: Entidad Pagador Central o Pagador Regional

El usuario busca el escenario que va a verificar, lo selecciona y hace clic en ACEPTAR

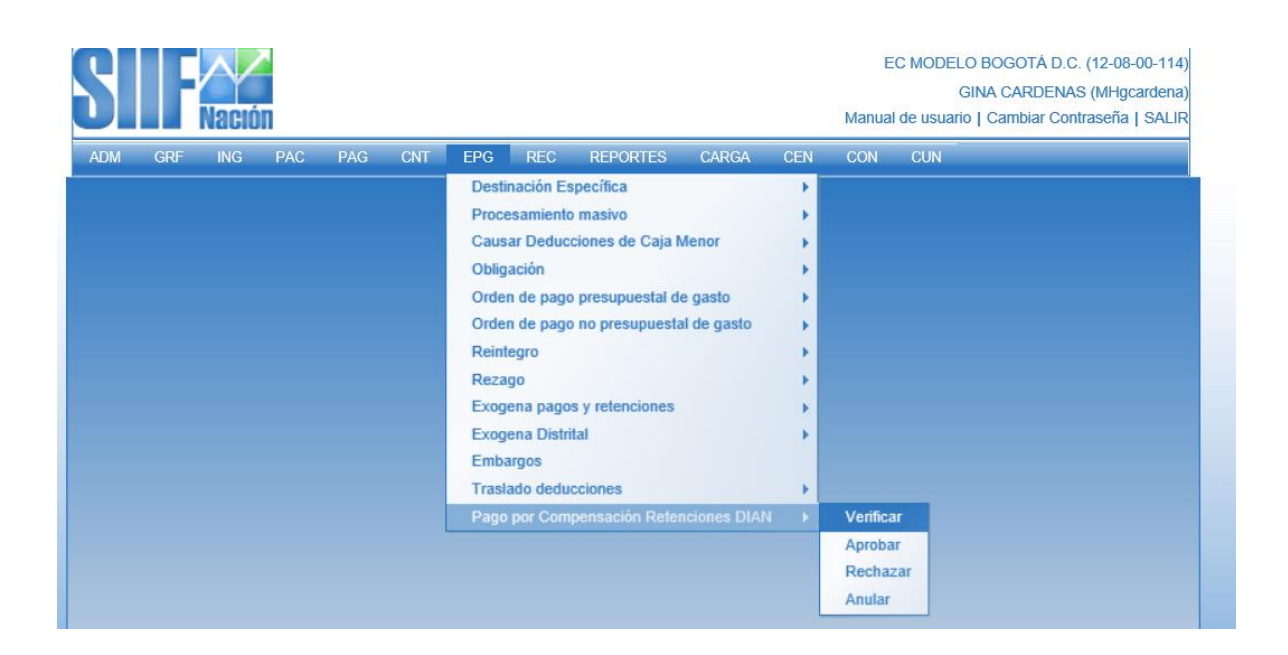

| 🎯 мінјиз            | MINJUSTICIA INPEC |                             |                                        |                                                                                                    |                 |  |  |  |
|---------------------|-------------------|-----------------------------|----------------------------------------|----------------------------------------------------------------------------------------------------|-----------------|--|--|--|
|                     |                   | CIÚIT<br>NG PAC PAG CNT EPO | Manu<br>3 REC REPORTES CARGA CEN CON   | EC MODELO BOGOTÁ D.C. (12-08-00-114)<br>GINA CARDENAS (Mrigcardena)<br>Ial de usuario   Cambiar Contraseña   SALIR<br>CUN |                 |  |  |  |
|                     |                   | Verificar                   | Pago por Compensación Retenciones DIAN |                                                                                                    |                 |  |  |  |
| Número consecutivo: |                   |                             | Periodo a declarar: 2018 💌 8           | V                                                                                                    | Buscar          |  |  |  |
| IdEscenario         | Año Periodo       | Mes Periodo                 | Fecha Vencimiento                      | Fecha Elaboracion                                                                                                    | Valor Total     |  |  |  |
| 561                 | 2018              | 8                           | 2018-09-17                             | 2018-09-05 3:30 p. m.                                                                                                    | \$12.130.000,00 |  |  |  |
|                     |                   |                             |                                        |                                                                                                    |                 |  |  |  |
|                     |                   |                             |                                        |                                                                                                    |                 |  |  |  |
|                     |                   |                             |                                        |                                                                                                    |                 |  |  |  |
|                     |                   |                             |                                        |                                                                                                    |                 |  |  |  |
|                     |                   |                             |                                        |                                                                                                    |                 |  |  |  |
|                     |                   |                             |                                        |                                                                                                    |                 |  |  |  |
|                     | Antenor Siguente  |                             |                                        |                                                                                                    |                 |  |  |  |
| Aceptar Cancelar    |                   |                             |                                        |                                                                                                    |                 |  |  |  |

Es necesario que el usuario revise pestaña por pestaña de cada concepto para que el aplicativo cargue los valores completos.

| SIF                                                                                   | Manua                                                                                                    | EC MODELO BOGOTÁ D.C. (12-08-00-114)<br>GINA CARDENAS (MHgcardena)<br>al de usuario   Cambiar Contraseña   SALIR |                   |  |  |  |  |
|---------------------------------------------------------------------------------------|----------------------------------------------------------------------------------------------------|----------------------------------------------------------------------------------------------------|-------------------|--|--|--|--|
| AUM GRP ING PAC PAG ONI E                                                             | "G REC REPORTES CARGA CEN CON                                                                              | CUN                                                                                                    |                   |  |  |  |  |
| Verifica                                                                              | Pago por Compensación Retenciones DIAN                                                                     |                                                                                                    |                   |  |  |  |  |
| Fecha Registro: 2018-09-05 3:40 p. m.                                                 | Unidad/Subunidad Ejecutora: 12-08-00-114 Ed                                                                | C MODELO BOGOTÁ D.C.                                                                                             |                   |  |  |  |  |
| Tercero Beneficiario: 800197268-U.A.E. DIRECCION DE IMPUESTOS Y ADUANAS<br>NACIONALES | Unidad Ejecutora Beneficiaria: 13-01-13 UNID<br>NACIONALES                                                 | AD ADMINISTRATIVA ESPECIAL DIRECCION DE IM                                                                       | PUESTOS Y ADUANAS |  |  |  |  |
| Consecutivo Pago: 561 Periodo a Declarar: 2018 - 8                                    | Fecha Vencimiento: 2018-09-17<br>2018-08-31                                                                | Fecha Inicial: 2018-08-01                                                                                        | Fecha Final:      |  |  |  |  |
| Movimientos Conceptos                                                                 |                                                                                                    |                                                                                                    |                   |  |  |  |  |
| RETENCIONES RENTA Y COMPLEMENTARIOS: \$12.118.000,00 RETENCI                          | ONES PRACTICADAS A TITULO DE IVA: \$0,00                                                                   | RETENCIONES IMPUESTO TIMBRE NAC                                                                                  | CIONAL: \$0,00    |  |  |  |  |
| VALOR TOTAL                                                                           |                                                                                                    |                                                                                                    |                   |  |  |  |  |
| RETENCIONES RENTA Y COMPLEMENTARIOS RETENCIONES PRACTICADAS A TITULO DE               | VA RETENCIONES IMPUESTO TIMBRE NACIO                                                                       | NAL                                                                                                    |                   |  |  |  |  |
| TOTAL RETENCIONES RENTA Y COMPLEMENTARIOS: \$12.118.000,00                            |                                                                                                    |                                                                                                    |                   |  |  |  |  |
| COMPRAS: \$12,098,000,00                                                              |                                                                                                    |                                                                                                    |                   |  |  |  |  |
| SERVICIOS: \$20,000,00                                                                |                                                                                                    |                                                                                                    |                   |  |  |  |  |
| RETENCIONES PRACTICADAS EN EXCESO, O INDEBIDAS O POR OPERACIONES ANULADAS, RE         | IETENCIONES PRACTICADAS EN EXCESO, O INDEBIDAS O POR OPERACIONES ANULADAS, RESCINDIDAS O RESUELTAS: \$0,00 |                                                                                                    |                   |  |  |  |  |
|                                                                                       |                                                                                                    | Cancelar                                                                                                    | Verificar         |  |  |  |  |

| •                                                                                   |                |                                                 |                                     |                         |                  |
|-------------------------------------------------------------------------------------|----------------|-------------------------------------------------|-------------------------------------|-------------------------|------------------|
|                                                                                     | E              |                                                 |                                     |                         |                  |
| Instituto Nacional Peniter                                                          | nciario y Care | celario                                         |                                     | 2 02 00 11 0            |                  |
|                                                                                     |                |                                                 | EU MUDELU BUGUTA D.U. (1.           | 2-08-00-114)            |                  |
| Nación                                                                              |                |                                                 | Manual de usuario   Cambiar Contras | seña   SALIR            |                  |
|                                                                                     | ) ONT F        |                                                 | EN CON CLIN                         |                         |                  |
|                                                                                     |                |                                                 |                                     |                         |                  |
|                                                                                     | Verifica       | Pago por Compensación Retenciones I             | IAN                                 |                         |                  |
| Fecha Registro: 2018-09-05 2:50 p. m.                                               |                | Unidad/Subunidad Ejecutora: 12-                 | 18-00-114 EC MODELO BOGOTÁ D.C.     |                         |                  |
| Tercero Beneficiario: 800197268-U.A.E. DIRECCION DE IMPUESTOS Y ADUAN<br>NACIONALES | IAS            | Unidad Ejecutora Beneficiaria: 13<br>NACIONALES | -01-13 UNIDAD ADMINISTRATIVA ESPI   | ECIAL DIRECCION DE IMPI | JESTOS Y ADUANAS |
| Consecutivo Pago: 493 Periodo a Declarar: 2018 - 8                                  |                | Fecha Vencimiento: 2018-09-17<br>2018-08-31     | Fecha Inicial: 20                   | 018-08-01               | Fecha Final:     |
| Movimientos Conceptos                                                               |                |                                                 |                                     |                         |                  |
| RETENCIONES RENTA Y COMPLEMENTARIOS: \$12.118.000,00                                | RETENCION      | IES PRACTICADAS A TITULO DE IVA: \$1            | 2.000,00 RETENCION                  | ES IMPUESTO TIMBRE NA   | CIONAL: \$0,00   |
| VALOR TOTAL RETENCIONES: \$12.130.000,00                                            |                |                                                 |                                     |                         |                  |
| RETENCIONES RENTA Y COMPLEMENTARIOS RETENCIONES PRACTICADAS                         | A TITULO DE    | IVA RETENCIONES IMPUESTO TIM                    | BRE NACIONAL                        |                         |                  |
| TOTAL RETENCIONES PRACTICADAS A TITULO DE IVA: \$12.000,00                          |                |                                                 |                                     |                         |                  |
|                                                                                     | A RESP         | PONSABLES DEL REGIMEN COMUN: \$12               | 000,00                              |                         |                  |
| RETENCIONES PRACTICADAS EN EXCESO, O INDEBIDAS O POR OPERACIONES AI                 | NULADAS, RE    | SCINDIDAS O RESUELTAS: \$0,00                   |                                     |                         |                  |
|                                                                                     |                |                                                 |                                     | Cancelar                | Verificar        |

Al hacer clic en VERIFICAR el aplicativo muestra mensaje de éxito indicando el número consecutivo verificado.

| non no reconstruction reconstruction reconstruction                                                                                                    |                                                                                                    |  |  |  |  |  |
|----------------------------------------------------------------------------------------------------|----------------------------------------------------------------------------------------------------|--|--|--|--|--|
| SIF                                                                                                    | EC MODELO BOGOTÁ D.C. (12-06-00-114)<br>GINA CARDENAS (MHgcardena)<br>Manual de usuario [ Cambiar Contraseña ] SALIR                                       |  |  |  |  |  |
| ADM GRF ING PAC PAG CNT                                                                                                    | EPG REC REPORTES CARGA CEN CON CUN                                                                                                    |  |  |  |  |  |
| Verifi                                                                                                    | ar Pago por Compensación Retenciones DIAN                                                                                                    |  |  |  |  |  |
| Fecha Registro: 2018-09-05 3:40 p. m.                                                                                                    | Unidad/Subunidad Ejecutora: 12-08-00-114 EC MODELO BOGOTÁ D.C.                                                                                             |  |  |  |  |  |
| Tercero Beneficiario: 800197268-U.A.E. DIRECCION DE IMPUESTOS Y ADUANAS NACIONALES                                                                                                    | Unidad Ejecutora Beneficiaria: 13-01-13 UNIDAD ADMINISTRATIVA ESPECIAL DIRECCION DE IMPUESTOS Y ADUANAS<br>NACIONALES                                      |  |  |  |  |  |
| Consecutivo Pago: 561 Periodo a Declarar: 2018 - 8                                                                                                    | Fecha Vencimiento:         2018-09-17         Fecha Inicial:         2018-08-01         Fecha Final:           2018-08-31                       2018-08-01 |  |  |  |  |  |
| Movimientos Conceptos                                                                                                    |                                                                                                    |  |  |  |  |  |
| RETENCIONES RENTA Y COMPLEMENTARIOS: \$12.118.000,00                                                                                                    | saje                                                                                                    |  |  |  |  |  |
| VALOR TOTAL RETENCIONES: \$12.118.000,00 Set                                                                                                    | eneró con éxito el tipo de documento SIIF:                                                                                                    |  |  |  |  |  |
| RETENCIONES RENTA Y COMPLEMENTARIOS RETENCIONES PRACTICADAS A TI RETENCIONES PRACTICADAS A TI RETENCION | umento de Pago por Compensación de NACIONAL<br>nciones en la Fuente: 218.                                                                                  |  |  |  |  |  |
| TOTAL RETENCIONES RENTA Y COMPLEMENTARIOS: \$12.118.000,00                                                                                                    | Aceptar                                                                                                    |  |  |  |  |  |
|                                                                                                    |                                                                                                    |  |  |  |  |  |
| SERVICIOS: \$20.000,00                                                                                                    |                                                                                                    |  |  |  |  |  |
| RETENCIONES PRACTICADAS EN EXCESO, O INDEBIDAS O POR OPERACIONES ANULADAS, RESCINDIDAS O RESUELTAS: \$0,00                                                                                                    |                                                                                                    |  |  |  |  |  |
| Se generó con éxito el tipo de documento SIIF: Documento de Pago por Compensación de Rete                                                                                                    | nciones en la Fuente: 218.                                                                                                    |  |  |  |  |  |
|                                                                                                    | Cancelar Verificar                                                                                                    |  |  |  |  |  |

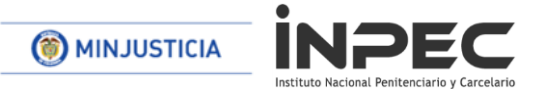

Al verificar el documento de pago por compensación el aplicativo disminuye los saldos en la bolsa de deducciones para los movimientos vinculados al documento y elimina todos los borradores que contengan el mismo periodo de pago que el usuario está verificando.

<u>Una vez se ha verificado el documento de pago por compensación de deducciones el usuario debe generar el reporte en SIIF Nación e ingresa al MUISCA de la Dirección de Aduanas Nacionales DIAN y registra la declaración.</u>

### 4-REPORTE DOCUMENTO PAGO POR COMPENSACIÓN VERIFICADO

RUTA: WEB DE REPORTES/EPG/Orden de pago/Pago por Compensación Retenciones DIAN.

PERFIL: Entidad Gestión Contable y Pagador Central o Pagador Regional

Se debe incluir información en alguno de los filtros que pide el formulario y clic en VER REPORTE

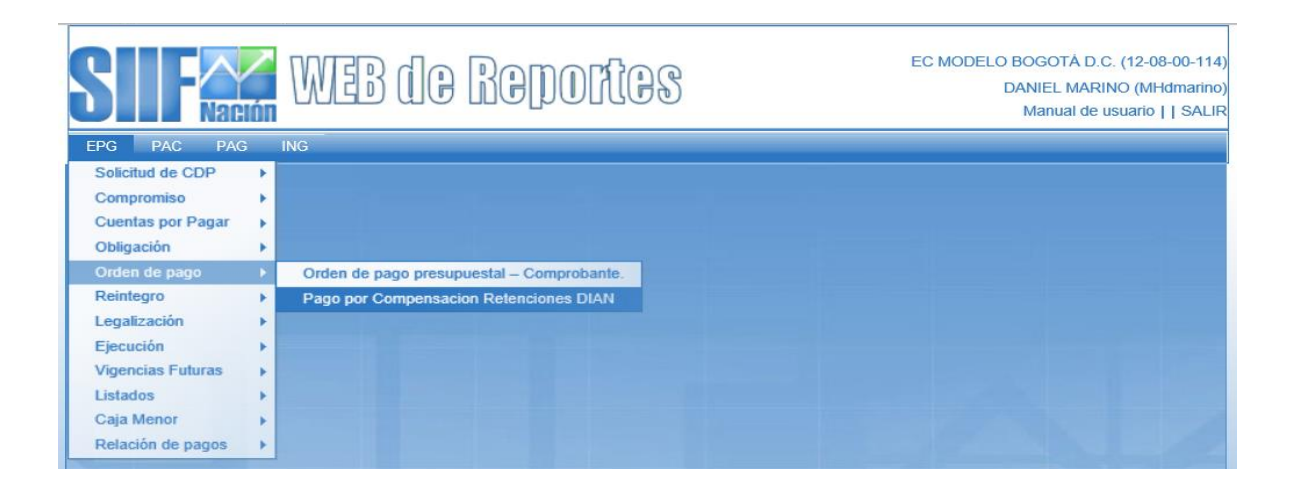

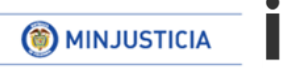

|                                    | EC MODELO BOG<br>DANIE<br>Mar | DTÀ D.C. (12-08-00-114)<br>L MARINO (MHdmarino)<br>Jual de usuario     SALIR |          |
|------------------------------------|-------------------------------|------------------------------------------------------------------------------|----------|
| Información para Declaración Mensu | al de Retenciones en la fuent | te                                                                           |          |
| Número de documento SIIF:          | Desde:                        | Hasta:                                                                       |          |
| Periodo a declarar:                | Año: 2018                     | ✓ Mes : Agosto ✓                                                             |          |
|                                    |                               |                                                                              |          |
|                                    |                               | Ver Reporte Cancelar Limpiar                                                 | N. B. P. |
|                                    |                               |                                                                              |          |

#### Información para Declaración Mensual de Retenciones en la Fuente

| Numero del Documento | 218                                      | Unidad/Subunidad Ejecutora                                   |            | 12-08-00-114-EC MODELO BOGOTÁ D.C. |                                   |        |                |  |
|----------------------|------------------------------------------|--------------------------------------------------------------|------------|------------------------------------|-----------------------------------|--------|----------------|--|
| Estado               | Verificado                               | Fecha Estado                                                 | 2018-09-05 | Periodo a declarar                 | Año 2018                          | Agosto | No. Formulario |  |
| Tercero Beneficiario | 800197268 - U.A.E. DIRECCI<br>NACIONALES | 197268 - U.A.E. DIRECCION DE IMPUESTOS Y ADUANAS<br>CIONALES |            |                                    | 899999466 - MUNICIPIO DE COGUA    |        |                |  |
| Fecha de vencimiento | 2018-09-17                               | Fecha inicial m                                              | ovimientos | 2018-08-01                         | Fecha final movimientos 2018-08-3 |        | 2018-08-31     |  |

| CONCEPTO                         | VALORES    |
|----------------------------------|------------|
| COMPRAS                          | 12.098.000 |
| SERVICIOS 1                      | 20.000     |
| A RESPONSABLES DEL REGIMEN COMUN | 12.000     |

| Concepto                                | Valor total | No. Recibo de Pago | Valor Recibo de Pago | Código de Seguridad |
|-----------------------------------------|-------------|--------------------|----------------------|---------------------|
| RETENCIONES RENTA Y COMPLEMENTARIOS     | 12.118.000  |                    |                      |                     |
| RETENCIONES PRACTICADAS A TITULO DE IVA | 12.000      |                    |                      |                     |

<u>El detalle No. 1</u> muestra todos los conceptos vinculados al periodo a declarar y los valores para cada uno de ellos, con base en esta información se registra en MUISCA el formulario de declaración y los recibos de pago.

<u>El detalle No. 2</u> Muestra los tres grandes conceptos de la declaración, el valor para cada uno de ellos.

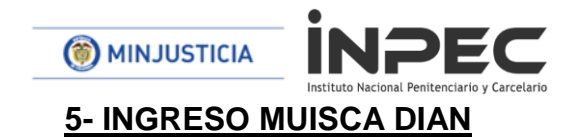

## Seleccionar formulario 350

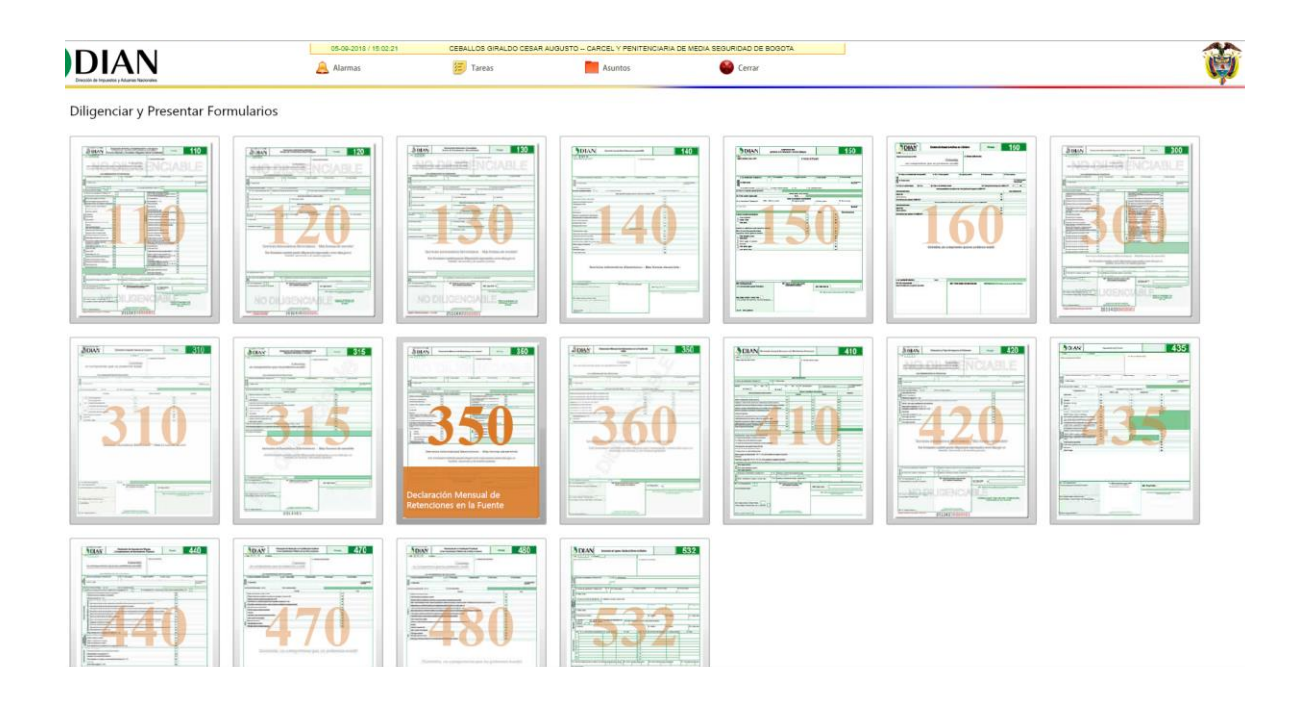

Seleccionar periodo a compensar

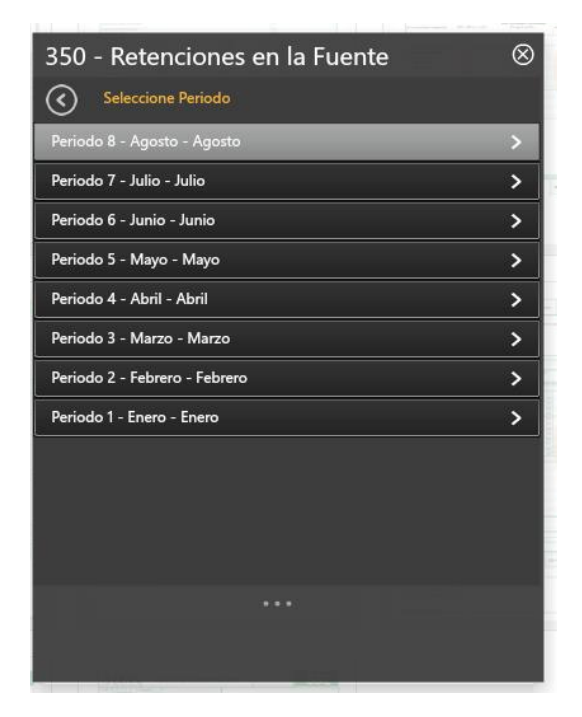

| IAN                                     | Alarmas                               | ze ginaldo cesan augus 10 - CARCEL Y PENITENCIARI<br>ireas <b>h</b> suntos | A DE MEDIA SEGUMIDAD DE BOGOTA               |                                      |                          |
|-----------------------------------------|---------------------------------------|----------------------------------------------------------------------------|----------------------------------------------|--------------------------------------|--------------------------|
| questos y Aduaras Nacionales            | Sies una corrección indique: 25.      | Cód. 26. No. Formulario anterior                                           | or Reference                                 | cincuores composicines exonenados ac | 80. Tarra                |
|                                         |                                       | Concepto                                                                   | Base sujeta                                  | a retención Retenci                  | ciones a título de renta |
|                                         | Rentas de trabajo                     |                                                                            | 27                                           | 0 51                                 |                          |
|                                         | Rentas de pensiones                   |                                                                            | 28                                           | 0 52                                 |                          |
|                                         | Honorarios                            |                                                                            | 29                                           | 0 53                                 |                          |
|                                         | Comisiones                            |                                                                            | 30                                           | 0 54                                 |                          |
|                                         | Servicios                             |                                                                            | 31 1                                         | 518,000 55 2                         | 20,0                     |
|                                         | Rendimientos financieros e interese   | 5                                                                          | 32                                           | 0 56                                 |                          |
|                                         | Arrendamientos (muebles e inmueb      | les)                                                                       | 33                                           | 0 57                                 |                          |
|                                         | Regalías y explotación de la propie   | dad intelectual                                                            | 34                                           | 0 58                                 |                          |
|                                         | Dividendos y participaciones          |                                                                            | 35                                           | 0 59                                 |                          |
|                                         | Compras                               |                                                                            | 36 3                                         | 486,322,000 60 1                     | 12,098,0                 |
|                                         | Transacciones con tarjetas débito y   | crédito                                                                    | 37                                           | 0 61                                 |                          |
|                                         | Contratos de construcción             |                                                                            | 38                                           | 0 62                                 |                          |
|                                         | Enajenación de activos fijos de per   | sonas naturales ante notarios y autoridades de trânsito                    | 39                                           | 0 63                                 |                          |
|                                         | Loterías, rifas, apuestas y similares |                                                                            | 40                                           | 0 64                                 |                          |
| r                                       | Otros pagos sujetos a retención       |                                                                            | 41                                           | 0 65                                 |                          |
| r del Formulario, clic para seleccionar | Contribuyentes exonerados de          | aportes (art 114-1 E.T.)                                                   | 42                                           | 0 66                                 |                          |
|                                         | Ventas                                |                                                                            | 43                                           | 0 67                                 |                          |
|                                         | B Honorarios                          |                                                                            | 44                                           | 0 68                                 |                          |
|                                         | G Comisiones                          |                                                                            | 45                                           | 0 69                                 |                          |
|                                         | Servicios                             |                                                                            | 46                                           | 0 70                                 |                          |
|                                         | Rendimientos financieros              |                                                                            | 47                                           | 0 71                                 |                          |
|                                         | Otros conceptos                       |                                                                            | 48                                           | 0 72                                 |                          |
|                                         | Pagos o abon os en cuenta al exter    | ior a países sin convenio                                                  | 49                                           | 0 73                                 |                          |
|                                         | Pagos o abon os en cuenta al exter    | ior a países con convenio vigente                                          | 50                                           | 0 74                                 |                          |
|                                         | Menos retenciones practicadas en      | exceso o indebidas o por operaciones anuladas, rescin                      | didas o resueltas.                           | 75                                   |                          |
|                                         | Total retenciones renta y complement  | año (Sume casillas 51 a 74 y reste casilla 75)                             |                                              | 76                                   | 12,118,0                 |
|                                         |                                       | Retenciones practicadas a                                                  | a título de impuesto sobre las ventas (LVA.) |                                      |                          |
|                                         | A responsables del régimen común      |                                                                            |                                              | 77                                   | 5                        |
|                                         | Practicadas por servicios a no resid  | entes o no domiciliados                                                    |                                              | 78                                   |                          |
|                                         | Menos retenciones practicadas en      | exceso o indebidas o por operaciones anuladas, rescin                      | didas o resueltas                            | 79                                   |                          |
|                                         | Total retenciones I.V.A. (Sume 77     | y 78 y reste 79)                                                           |                                              | 80                                   | 12,0                     |
|                                         | Retenciones impuesto de timbre na     | cional                                                                     |                                              | 81                                   |                          |
|                                         | Total retenciones (76 + 80 + 8        | 1)                                                                         |                                              | 82                                   | 12,130,                  |
|                                         | Más: Sancion es                       |                                                                            |                                              | 83                                   |                          |
|                                         |                                       | (00.00)                                                                    |                                              |                                      |                          |

INDEC

Los valores a registrar en el formulario 350 en la columna "retenciones a título de renta" deben ser los mismos a los obtenidos en el reporte del paso 4 (Reporte Documento Pago Por Compensación Verificado).

- <u>1-</u> Base sujeta a retención por servicios.
- 2- Valor rete fuente a pagar por servicios.
- 3- Base sujeta a retención por Compras.
- <u>4-</u> Valor rete fuente a pagar por Compras.
- 5- Valor a pagar por retenciones practicadas de impuesto sobre las ventas.
- 6- Total, de las retenciones a pagar por Compensaciones.

Finalizado y verificado los valores del formulario se genera el borrador y se firma.

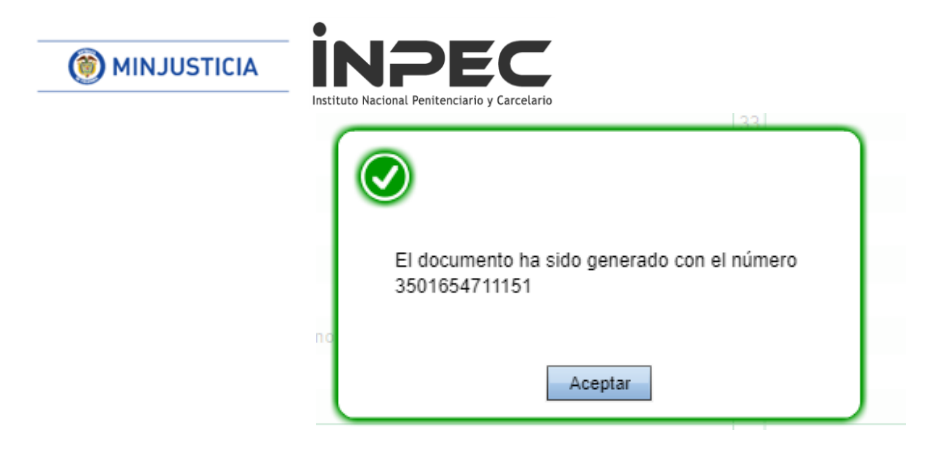

## FORMULARIOS DE PAGO A REGISTRAR EN MUISCA

Cuando se estén registrando los recibos de pago que se cancelaran por SIIF NACION, en el campo fecha para el pago de este, debe registrase la fecha máxima de pago según el calendario tributario para el NIT que está presentando la declaración (para el caso práctico la fecha de vencimiento es 17/09/2018), así mismo en el campo Cód. Titulo (Uso del Banco) se debe seleccionar el código 80 PAGO ENTIDADES SIIF.

### ✓ Recibo de pago retenciones Renta y complementarios

| 쏰             |                                          | Recibo Oficial de Pago Impuestos                                       | Nacionales              | PRIVADA                                  | 490                            |
|---------------|------------------------------------------|------------------------------------------------------------------------|-------------------------|------------------------------------------|--------------------------------|
| 1.            | Año 2018 2. Conc                         | epto 61 3. Período 8                                                   |                         |                                          |                                |
| Espac         | io reservado para la DIAN                |                                                                        | 4. Número de formu      | lario                                    |                                |
| Dato<br>s del | 5 Número de Identificación Tributaria    | 6. DV 7. Primer apellido                                               | 8. Segundo apellido     | 9. Primer nombre                         | 10. Otros nombres              |
| oblig<br>ado  |                                          | 830032396 1                                                            |                         |                                          |                                |
|               | 11. Razón social                         | · · ·                                                                  |                         |                                          | 12 Cód. Dirección<br>seccional |
|               | CARCEL Y PENITENCIARIA DE ME             | EDIA SEGURIDAD DE BOGOTA                                               |                         |                                          | 32                             |
| ,             | 24. Si es gran contribuyente, marque "x" |                                                                        |                         |                                          |                                |
| 25. N         | p. Título judicial                       | 26. Fecha de depósito Año Mes                                          | Día 27. Cuota No 28. De | 29 No. de formulario                     |                                |
|               |                                          | AAAA MM DD                                                             | 4 1                     | 1                                        | 3501654711151                  |
| 30. N         | p. Acto oficial                          | 31. Fecha del acto oficial 32. Fecha para<br>el pago de este<br>recibo | USO OFICIAL             | 33. Cód. Título<br>(Uso del banco)<br>80 |                                |
| Pago<br>s     | Valor pago sanción                       |                                                                        |                         | 34                                       | 0                              |
|               | Valor pago intereses de mora             |                                                                        |                         | 35 Ayuda                                 | 0                              |
|               | Valor pago impuesto                      |                                                                        |                         | 36                                       | 12,118,000                     |
|               |                                          |                                                                        |                         | 74 74                                    |                                |

| (                                                         |                                                              | NPEC<br>uto Nacional Penitenciario y Carcelario                                                        |                                            |                                          |                                |  |  |
|-----------------------------------------------------------|--------------------------------------------------------------|----------------------------------------------------------------------------------------------------|--------------------------------------------|------------------------------------------|--------------------------------|--|--|
|                                                           | DIAN <sup>®</sup> R                                          | ecibo Oficial de Pago Impuestos Na                                                                     | cionales                                   | PRIVADA                                  | 490                            |  |  |
| 1. Año<br>Espacio res                                     | 2 0 1 8 2. Concepto 6 ervado para la DIAN                    | 1 3. Período 8<br>4. Núme                                                                              | ero de formu                               | lario 491023                             | 30451396 1                     |  |  |
|                                                           |                                                              |                                                                                                    |                                            | 415)7707212489984(8020) 00049            |                                |  |  |
| op 5 Núme                                                 | ro de Identificación Tributaria                              | 6. DV 7. Primer apellido 8. Segundo apel<br>6 1                                                        | ido                                        | 9. Primer nombre                         | 10. Otros nombres              |  |  |
| 11. Raz                                                   |                                                              | SEGURIDAD DE BOGOTA                                                                                    |                                            |                                          | 12 Cód. Dirección<br>seccional |  |  |
| 24. Sie                                                   | s gran contribuyente, marque "x"                             |                                                                                                    |                                            |                                          | 5 2                            |  |  |
| 25. No. Titu                                              | lo judicial 2                                                | Fecha de depósito Año Mes Día 27. Cuot                                                                 | a No 28. De                                | 29 No. de formulario                     | 0504054744454                  |  |  |
| 30. No. Act                                               | o oficial 3                                                  | Fecha del acto oficial 32. Fecha para                                                                  |                                            | 1<br>33. Cód.Titulo                      | 3501654/11151                  |  |  |
|                                                           |                                                              | AAAA MM DD el pago de este                                                                             | f`8,0 <sup>∞</sup> 9,                      | 107 80 2                                 |                                |  |  |
| 8 Valor                                                   | pago sanción                                                 |                                                                                                    |                                            |                                          | 0                              |  |  |
| P Valor                                                   | r pago intereses de mora                                     |                                                                                                    |                                            | 35                                       | 12,118,000                     |  |  |
| Servicios Informáticos Electrónicos - Más formas de servi |                                                              |                                                                                                    |                                            |                                          |                                |  |  |
| o ojuspijos Jone<br>44. F                                 | Tipo de 38. Número de Identificación Tributa<br>tazón social | ia (NIT) 39. DV Apellidos y nombre del deudor<br>40. Primer apellido                                   | solidario o su<br>11. Segundo a<br>46. Tel | bsidiario<br>42. Primer nombre<br>lefono | 43. Otros nombres              |  |  |
| 6                                                         |                                                              |                                                                                                    |                                            |                                          |                                |  |  |
| 988. Código<br>Firma deud                                 | o deudor                                                     | 997. Espacio exclusivo para el sello<br>de la entidad recaudadora<br>(Forba ofectiva de la transación) | 980.                                       | Pago total \$                            | 12,118,000                     |  |  |

ili de C

Los datos identificados en el recibo de pago son los solicitados para el paso siguiente "PREAPROBAR", por lo cual deben ser identificados de manera correcta.

- 1. Número del Formulario.
- 2. Fecha máxima de pago según el calendario tributario para el NIT que está presentando la declaración, Cód. Titulo 80 PAGO ENTIDADES SIIF.
- 3. Valor recibo de pago.
- 4. Código de seguridad, (seis dígitos siguientes al segundo paréntesis).

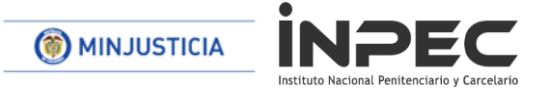

✓ Recibo de pago retenciones practicadas a título de IVA

|                                                                                                    | cibo Oficial de Pago Impuest                                                                          | os Nacionales PR                                                          | RIVADA                         | 490                                                                      |  |  |  |
|----------------------------------------------------------------------------------------------------|----------------------------------------------------------------------------------------------------|---------------------------------------------------------------------------|--------------------------------|--------------------------------------------------------------------------|--|--|--|
| 1. Año         2         0         1         8         2. Concepto         6           Espacio reservado para la DIAN | 2 3. Periodo 8                                                                                        | 4. Número de formulario                                                   | 49102                          | 230452165 1                                                              |  |  |  |
|                                                                                                    |                                                                                                    | (415)72                                                                   | 707212489984(8020) <b>0004</b> | 91023045216 5                                                            |  |  |  |
| 9         5 Número de Identificación Tributaria           9                                                           | 6. DV 7. Primer apellido 8. Seg                                                                       | undo apellido 9                                                           | ). Primer nombre               | 10. Otros nombres                                                        |  |  |  |
| CARCEL Y PENITENCIARIA DE MEDIA                                                                                       | SEGURIDAD DE BOGOTA                                                                                   |                                                                           |                                | 3 2                                                                      |  |  |  |
| 24. Si es gran contribuyente, marque "x"                                                                              |                                                                                                    |                                                                           |                                |                                                                          |  |  |  |
| 25. No. Titulo judicial 26.                                                                                           | Fecha de depósito Año Mes Día                                                                         | 27. Cuota No 28. De<br>1 1                                                | 29 No. de formulario           | 3501654711151                                                            |  |  |  |
| 30. No. Acto oficial 31.                                                                                              | Fecha del acto oficial         32. Fecha para<br>el pago de este           AAAA         MM         DD | 2 0 <sup>44</sup> 8,0 <sup>49</sup> ,1 <sup>0</sup> 7                     | 80 2                           |                                                                          |  |  |  |
| Valor pago sanción                                                                                                    |                                                                                                    |                                                                           | 34                             | 0                                                                        |  |  |  |
| Valor pago intereses de mora                                                                                          |                                                                                                    |                                                                           | 35                             |                                                                          |  |  |  |
| Servicios Informáticos Electrónicos - Más formas de servi                                                             |                                                                                                    |                                                                           |                                |                                                                          |  |  |  |
| 37. Tipo de<br>Documento<br>44. Razón social<br>45. Dirección<br>988. Códico deudor                                   | a (NIT) 39. DV Apellidos y nombre 40. Primer apellido                                                 | del deudor solidario o subsidiari<br>41. Segundo apellido<br>46. Telefono | io<br>42. Primer nombre        | 43. Otros nombres<br>47. Cód. 48. Cód, Ciudad/<br>Doto. 48. Cód, Ciudad/ |  |  |  |
| Firma deudor solidario o subsidiario                                                                                  | de la entidad recaudadora                                                                             | 980. Pago t                                                               | total \$                       | 12,000                                                                   |  |  |  |

- 1. Número del Formulario.
- 2. Fecha máxima de pago según el calendario tributario para el NIT que está presentando la declaración, Cód. Titulo 80 PAGO ENTIDADES SIIF.
- 3. Valor recibo de pago.
- 4. Código de seguridad, (seis dígitos siguientes al segundo paréntesis).

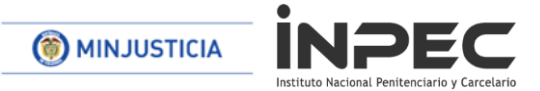

En el momento que el usuario ya tenga la Declaración con sus respectivos recibos de pago para cada tipo de retención (Retención de renta y complementarios, Retención a título de IVA, Retención Impuesto de Timbre) podrá seguir con la transacción de PREAPROBAR DOCUMENTO DE PAGO POR COMPENSACIÓN.

No obstante, si al conciliar el documento DIAN con la consulta consolidada de deducciones el resultado no es el esperado se puede Anular el documento de pago por compensación y PAGO POR COMPENSACIÓN RETENCIONES DIAN se reversan los saldos de los conceptos de pago no presupuestal para cada uno de los movimientos vinculados.

## 6- PREAPROBAR

PREAPROBAR PAGO POR COMPENSACIÓN

RUTA: EPG/Pago por compensación retenciones DIAN/Preaprobar

PERFIL: Entidad Gestión Contable

El usuario busca el documento en estado verificado que desea Preaprobar, lo selecciona y hace clic en ACEPTAR.

| S   |     | Nació |       |                  |         |     |      |            |    | E<br>Manua | EC MODE<br>al de usua | ELO BO<br>DAN<br>ario   Ca | GOTÁ<br>IIEL M/<br>ambiar ( | D.C. (12<br>RINO (I<br>Contrase | -08-00-<br>//Hdma<br>eña   S/ | -114)<br>arino)<br>ALIR |
|-----|-----|-------|-------|------------------|---------|-----|------|------------|----|------------|-----------------------|----------------------------|-----------------------------|---------------------------------|-------------------------------|-------------------------|
| GRF | ING | PAG   | EPG   | REPORTES         | CARGA   | CEN | CON  |            |    |            |                       |                            |                             |                                 |                               |                         |
|     |     |       | Comp  | promiso          |         |     | •    |            |    |            |                       |                            |                             |                                 |                               |                         |
|     |     |       | Radic | ación de soporte | S       |     | - F. |            |    |            |                       |                            |                             |                                 |                               |                         |
|     |     |       | Legal | izaciones        |         |     | •    |            |    |            |                       |                            |                             |                                 |                               |                         |
|     |     |       | Oblig | ación            |         |     | •    |            |    |            |                       |                            |                             |                                 |                               |                         |
|     |     |       | Exoge | ena pagos y rete | nciones |     | - E  |            |    |            |                       |                            |                             |                                 |                               |                         |
|     |     |       | Exoge | ena Distrital    |         |     | - F  |            |    |            |                       |                            |                             |                                 |                               |                         |
|     |     |       | Emba  | irgos            |         |     |      |            |    |            |                       |                            |                             |                                 |                               |                         |
|     |     |       |       | por Compensac    |         |     | N F  | Elaborar   | ľ. |            |                       |                            |                             |                                 |                               |                         |
|     |     |       |       |                  |         |     |      | Preaprobar |    |            |                       |                            |                             |                                 |                               |                         |
|     |     |       |       |                  |         |     |      |            |    |            |                       |                            |                             |                                 |                               |                         |

|                | •                                             |
|----------------|-----------------------------------------------|
| () MINJUSTICIA | INPEC                                         |
|                | Instituto Nacional Penitenciario y Carcelario |

| Número consecutivo:                                                                        | DDELO BOGOTÀ D.C. (12-08-00-114)<br>DANIEL MARINO (MH3marino)<br>suario   Cambiar Contraseña   SALIR |             |               |             |                 |  |  |  |
|--------------------------------------------------------------------------------------------|----------------------------------------------------------------------------------------------------|-------------|---------------|-------------|-----------------|--|--|--|
| Consecutive                                                                                | Alia Badada                                                                                          | Mar Daviada | Easter Inisia | Fachs Final | Buscar          |  |  |  |
| 218                                                                                        | 2018                                                                                                 | 8           | 2018-08-01    | 2018-08-31  | \$12,130,000,00 |  |  |  |
|                                                                                            |                                                                                                    | Anterior T  | Siguente      |             |                 |  |  |  |
| Cancelar<br>Cancelar<br>EC MODELO BOGOTA D.C. (12.08.00.114)<br>DANIEL MARINO (MAtematica) |                                                                                                    |             |               |             |                 |  |  |  |

|                                                                                                    | GRF ING PAG EF          | g reportes carga        | CEN CON                    |                                             |                     |  |  |  |  |  |  |
|----------------------------------------------------------------------------------------------------|-------------------------|-------------------------|----------------------------|---------------------------------------------|---------------------|--|--|--|--|--|--|
|                                                                                                    |                         |                         |                            |                                             |                     |  |  |  |  |  |  |
| Preaprobar Pago por Compensación Retenciones DIAN                                                                                                    |                         |                         |                            |                                             |                     |  |  |  |  |  |  |
| Fecha Registro: 2018/09/05                                                                                                    |                         |                         | Unidad/Subunidad Ej        | ecutora: 12-08-00-114 EC MODELO BOGOTÁ D.C. |                     |  |  |  |  |  |  |
| Tercero Beneficiario: 800197268 - U.A.E. DIRECCION DE IMPUESTOS Y ADUANAS NACIONALES TAOLINA EJECUTOR BENEficiaria: 13-01-13 UNIDAD ADMINISTRATIVA ESPECIAL DIRECCION DE IMPUESTOS Y ADUANAS |                         |                         |                            |                                             |                     |  |  |  |  |  |  |
| Periodo a Declarar: 2018-8                                                                                                    | Fecha Vencimie          | nto: 2018-09-17         | Fecha Inicial: 20          | 18-08-01 Fecha Final:                       | 2018-08-31          |  |  |  |  |  |  |
| Movimientos Conceptos                                                                                                    |                         |                         |                            |                                             |                     |  |  |  |  |  |  |
| RETENCIONES RENTA Y COMPLEMENTARIOS \$12.118.000,00 RETENCIONES PRACTICADAS A TITULO DE IVA \$12.000,00                                                                                      |                         |                         |                            |                                             |                     |  |  |  |  |  |  |
| RETENCIONES IMPUESTO TIMBRE NACION                                                                                                    | AL \$0,00               |                         |                            | D:                                          |                     |  |  |  |  |  |  |
| RETENCIONES RENTA Y COMPLEMENTARIO                                                                                                    | S RETENCIONES PRACT     | FICADAS A TITULO DE IVA | RETENCIONES IMPUESTO TIMBR | E NACIONAL                                  |                     |  |  |  |  |  |  |
| No. RECIBO DE PAGO:                                                                                                    |                         | VALOR REC               | IBO DE PAGO:               | CODIGO DE SEGURI                            | IDAD:               |  |  |  |  |  |  |
| COMPRAS                                                                                                    | SUE                     | TOTAL COMPRAS           |                            | \$12.098.000,00                             |                     |  |  |  |  |  |  |
| SERVICIOS                                                                                                    | SUE                     | TOTAL SERVICIOS         |                            | \$20.000,00                                 |                     |  |  |  |  |  |  |
| RETENCIONES PRACTICADAS EN EX                                                                                                    | CESO, O INDEBIDAS O POR | OPERACIONES ANULADA     | S, RESCINDIDAS O RESUELTAS | \$0,00                                      |                     |  |  |  |  |  |  |
| Datos Administrativos                                                                                                    |                         |                         |                            |                                             | PreAprobar Cancelar |  |  |  |  |  |  |

El usuario llenara los espacios del formulario con los datos obtenidos del formulario 350 y los recibos de pago generados por la DIAN así:

| GRE ING PAG EPG REPORTES CARGA CEN                                                                                                    | EC MODELO BOGOTA D.C. (12-08-00-114)<br>DANIEL MARINO (Mi-dimanino)<br>Manual de usuario   Cambiar Contraseña   SALIR |  |  |  |  |  |  |  |  |
|----------------------------------------------------------------------------------------------------|----------------------------------------------------------------------------------------------------|--|--|--|--|--|--|--|--|
|                                                                                                    |                                                                                                    |  |  |  |  |  |  |  |  |
| Preaprobar Pago por                                                                                                    | Compensacion Retenciones DIAN                                                                                         |  |  |  |  |  |  |  |  |
| Fecha Registro: 2018/09/05                                                                                                    | Unidad/Subunidad Ejecutora: 12-08-00-114 EC MODELO BOGOTÁ D.C.                                                        |  |  |  |  |  |  |  |  |
| Tercero Beneficiario: 800197268 - U.A.E. DIRECCION DE IMPUESTOS Y ADUANAS NACIONALES Unidad Ejecutora Beneficiaria:<br>13-01-13 UNIDAD ADMINISTRATIVA ESPECIAL DIRECCION DE IMPUESTOS Y ADUANAS |                                                                                                    |  |  |  |  |  |  |  |  |
| Periodo a Declarar: 2018-8 Fecha Vencimiento: 2018-09-17                                                                                                    | Fecha Inicial: 2018-08-01 Fecha Final: 2018-08-31                                                                     |  |  |  |  |  |  |  |  |
| Movimientos Conceptos                                                                                                    |                                                                                                    |  |  |  |  |  |  |  |  |
| RETENCIONES RENTA Y COMPLEMENTARIOS \$12.118.000,00                                                                                                    | RETENCIONES RENTA Y COMPLEMENTARIOS \$12.118.000,00 RETENCIONES PRACTICADAS A TITULO DE IVA \$12.000,00               |  |  |  |  |  |  |  |  |
| RETENCIONES IMPUESTO TIMBRE NACIONAL \$0,00                                                                                                    | No. FORMULARIO:<br>3501654711151                                                                                      |  |  |  |  |  |  |  |  |
| RETENCIONES RENTA Y COMPLEMENTARIOS RETENCIONES PRACTICADAS A TITULO DE IVA RETE                                                                                                    | ENCIONES IMPLIESTO TIMBRE NACIONAL                                                                                    |  |  |  |  |  |  |  |  |
| No. RECIBO DE PAGO: 4910230451396 VALOR RECIBO DE P                                                                                                    | AGO: \$12.118.000,00 CODIGO DE SEGURIDAD: 904448                                                                      |  |  |  |  |  |  |  |  |
| COMPRAS SUBTOTAL COMPRAS                                                                                                    | \$12.098.000,00                                                                                                    |  |  |  |  |  |  |  |  |
| SERVICIOS SUBTOTAL SERVICIOS                                                                                                    | \$20.000,00                                                                                                    |  |  |  |  |  |  |  |  |
| RETENCIONES PRACTICADAS EN EXCESO, O INDEBIDAS O POR OPERACIONES ANULADAS, RESCI                                                                                                    | NDIDAS O RESUELTAS \$0,00                                                                                             |  |  |  |  |  |  |  |  |
| Datos Administrativos                                                                                                    | PreAprobar Cancelar                                                                                                   |  |  |  |  |  |  |  |  |

| MINJUSTICIA                                        |                                                    |                                                                      |                                                                                               |                     |
|----------------------------------------------------|----------------------------------------------------|----------------------------------------------------------------------|-----------------------------------------------------------------------------------------------|---------------------|
| S                                                  |                                                    | EC MODE<br>Manual de usua                                            | LO BOGOTÀ D.C. (12-08-00-114)<br>DANIEL MARINO (MHdmarino)<br>io   Cambiar Contraseña   SALIR |                     |
|                                                    | Preaprobar Pago por Com                            | ensación Retenciones DIAN                                            |                                                                                               |                     |
| Fecha Registro: 2018/09/05                         |                                                    | Unidad/Subunidad Ejecutora: 12-08-00-                                | 114 EC MODELO BOGOTÁ D.C.                                                                     |                     |
| Tercero Beneficiario: 800197268 - U.A.E. DIRECCION | DE IMPUESTOS Y ADUANAS NACIONALES                  | Unidad Ejecutora Beneficiaria:<br>13-01-13 UNIDAD ADMINISTRATIVA ESP | ECIAL DIRECCION DE IMPUESTOS Y ADU/                                                           | NAS                 |
| Periodo a Declarar: 2018-8                         | Fecha Vencimiento: 2018-09-17                      | Fecha Inicial: 2018-08-01                                            | Fecha Final: 2018-                                                                            | 08-31               |
| Movimientos Conceptos                              |                                                    |                                                                      |                                                                                               |                     |
| RETENCIONES RENTA Y COMPLEMENTARIOS \$             | 12.118.000.00                                      | RETENCIONES PRACTICADAS A TIT                                        | ULO DE IVA \$12.000.00                                                                        |                     |
| RETENCIONES IMPUESTO TIMBRE NACIONAL \$            | 0,00                                               | No. FORMULARIO:<br>350165471115                                      | 1                                                                                             |                     |
| RETENCIONES RENTA Y COMPLEMENTARIOS                | RETENCIONES PRACTICADAS A TITULO DE IVA RETENCIÓ   | NES IMPUESTO TIMBRE NACIONAL                                         |                                                                                               |                     |
| No. RECIBO DE PAGO: 4910230                        | 452165 VALOR RECIBO DE PAGO:                       | \$12.000,00                                                          | CODIGO DE SEGURIDAD:                                                                          | 614964              |
| A RESPONSABLES DEL REGIMEN COMU                    | N SUBTOTAL A RESPONSABLES DEL REGIMEN              | COMUN                                                                | \$12.000,00                                                                                   |                     |
| RETENCIONES PRACTICADAS EN EXCESO,                 | O INDEBIDAS O POR OPERACIONES ANULADAS, RESCINDIDA | AS O RESUELTAS \$0,00                                                |                                                                                               |                     |
| Datos Administrativos                              |                                                    |                                                                      |                                                                                               | PreAprobar Cancelar |

Clic en PREAPROBAR, el aplicativo envía mensaje de éxito para la transacción seleccionada.

| SIF                                                                                                    |                             |                         | EC MODELO BOGOTÀ D.C. (12-08-00-114)<br>DANIEL MARINO (MHdmanino)<br>Manual de usuario   Cambiar Contraseña   SALIR |  |  |  |  |  |  |
|----------------------------------------------------------------------------------------------------|-----------------------------|-------------------------|----------------------------------------------------------------------------------------------------|--|--|--|--|--|--|
| GRF ING PAG EPG REPORTES                                                                                                    | CARGA CEN CON               |                         |                                                                                                    |  |  |  |  |  |  |
| F                                                                                                    | reaprobar Pago por Compe    | nsación Retenciones DIA | N                                                                                                    |  |  |  |  |  |  |
| Pecha Registro: 20180905 Unidad/Subunidad Ejecutora: 12-08-00-114 EC MODELO BOGOTÁ D.C.                                                                                                    |                             |                         |                                                                                                    |  |  |  |  |  |  |
| Tercero Beneficiario: 800197268 - U.A.E. DIRECCION DE IMPUESTOS Y ADUANAS NACIONALES Unidad Ejecutora Beneficiaria:<br>13-01-13 UNIDAD ADMINISTRATIVA ESPECIAL DIRECCION DE IMPUESTOS Y ADUANAS |                             |                         |                                                                                                    |  |  |  |  |  |  |
| Periodo a Declarar: 2018-8 Fecha Vencimiento: 2018-                                                                                                    | 09-17 F                     | echa Inicial: 2018-0    | 8-01 Fecha Final: 2018-08-31                                                                                        |  |  |  |  |  |  |
| Movimientos Conceptos                                                                                                    |                             |                         |                                                                                                    |  |  |  |  |  |  |
| RETENCIONES RENTA Y COMPLEMENTARIOS \$12.118.000,00 RETENCIONES PRACTICADAS A TITULO DE IVA \$12.000,00                                                                                         |                             |                         |                                                                                                    |  |  |  |  |  |  |
| RETENCIONES IMPUESTO TIMBRE NACIONAL \$0,00                                                                                                    | Mensaje                     | No. FORMULARIO:         | 3501854711151                                                                                                    |  |  |  |  |  |  |
| RETENCIONES RENTA Y COMPLEMENTARIOS RETENCIONES PRACTICADAS A TITU                                                                                                    | Se Preaprobo con éxito el D | ocumento de Pago por    | ICIONAL                                                                                                    |  |  |  |  |  |  |
| No. RECIBO DE PAGO: 4910230452165                                                                                                    | Compensation No. Formula    | 10:3501654711151.       | CODIGO DE SEGURIDAD: 614964                                                                                         |  |  |  |  |  |  |
| A RESPONSABLES DEL REGIMEN COMUN SUBTOTAL A RESP                                                                                                    |                             | Aceptar                 | \$12.000,00                                                                                                    |  |  |  |  |  |  |
| RETENCIONES PRAGTICADAS EN EXCESO, O INDEBIDAS O POR OPERACIONES                                                                                                    |                             |                         |                                                                                                    |  |  |  |  |  |  |
| Se Preaprobo con éxito el Documento de Pago por Compensación No. Formulario : 350168<br>Datos Administrativos                                                                                   | 64711151.                   |                         | PreAprobar Cancelar                                                                                                 |  |  |  |  |  |  |

## <u>7-</u> <u>APROBAR</u>

APROBAR PAGO POR COMPENSACIÓN

RUTA: EPG/Pago por compensación retenciones DIAN/Aprobar

PERFIL: Entidad Pagador Central o Regional

El usuario busca el consecutivo del documento de pago por compensaciones DIAN ya preaprobado, lo selecciona y hace clic en BUSCAR.

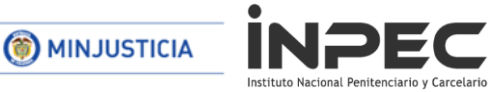

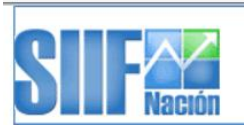

EC MODELO BOGOTÁ D.C. (12-08-00-114) GINA CARDENAS (MHgcardena) Manual de usuario | Cambiar Contraseña | SALIR

| ADM | GRF | ING | PAC | PAG | CNT | EPG    | REC        | REPORTES         | CARGA       | CEN | CON      | CUN |  |
|-----|-----|-----|-----|-----|-----|--------|------------|------------------|-------------|-----|----------|-----|--|
|     |     |     |     |     |     | Destir | nación Es  | pecífica         |             | •   |          |     |  |
|     |     |     |     |     |     | Proce  | samiento   | masivo           |             | •   |          |     |  |
|     |     |     |     |     |     | Causa  | ar Deduce  | ciones de Caja I | Menor       |     |          |     |  |
|     |     |     |     |     |     | Obliga | ación      |                  |             |     |          |     |  |
|     |     |     |     |     |     | Order  | n de pago  | presupuestal d   | e gasto     | •   |          |     |  |
|     |     |     |     |     |     | Order  | n de pago  | no presupuesta   | al de gasto | •   |          |     |  |
|     |     |     |     |     |     | Reinte | egro       |                  |             |     |          |     |  |
|     |     |     |     |     |     | Rezag  | go         |                  |             | - F |          |     |  |
|     |     |     |     |     |     | Exoge  | ena pago   | s y retenciones  |             | •   |          |     |  |
|     |     |     |     |     |     | Exoge  | ena Distri | tal              |             | •   |          |     |  |
|     |     |     |     |     |     | Emba   | rgos       |                  |             |     |          |     |  |
|     |     |     |     |     |     | Trasla | ado dedu   | cciones          |             | •   |          |     |  |
|     |     |     |     |     |     |        |            |                  |             | l 🖡 | Verifica | Ir  |  |
|     |     |     |     |     |     |        |            |                  |             |     | Aproba   | r   |  |
|     |     |     |     |     |     |        |            |                  |             |     | Rechaz   | zar |  |
|     |     |     |     |     |     |        |            |                  |             |     | Anular   |     |  |
|     |     |     |     |     |     |        |            |                  |             |     |          |     |  |
|     |     |     |     |     |     |        |            |                  |             |     |          |     |  |
|     |     |     |     |     |     |        |            |                  |             |     |          |     |  |
|     |     |     |     |     |     |        |            |                  |             |     |          |     |  |

|                     | ADM GRF ING PAC | : PAG CNT EPG REC REPORT | eu m<br>Manual de t<br>TES CARGA CEN CON CU | OUELO BOGOTA D.G. (12-08-00-114)<br>GINA CARDENAS (MHgcardena)<br>usuario   Cambiar Contraseña   SALIR<br>UN |                  |  |  |  |  |  |
|---------------------|-----------------|--------------------------|---------------------------------------------|----------------------------------------------------------------------------------------------------|------------------|--|--|--|--|--|
|                     |                 | Aprobar Pago por Compens | ación Retenciones DIAN                      |                                                                                                    |                  |  |  |  |  |  |
| Número consecutivo: |                 |                          |                                             |                                                                                                    |                  |  |  |  |  |  |
| Consecutivo         | Año Periodo     | Mes Periodo              | Fecha Inicio                                | Fecha Final                                                                                                  | Valor Total      |  |  |  |  |  |
| 218                 | 2018            | 8                        | 2018-08-01                                  | 2018-08-31                                                                                                   | \$12.130.000,00  |  |  |  |  |  |
|                     |                 |                          |                                             |                                                                                                    |                  |  |  |  |  |  |
|                     |                 |                          |                                             |                                                                                                    |                  |  |  |  |  |  |
|                     |                 |                          |                                             |                                                                                                    |                  |  |  |  |  |  |
|                     |                 |                          |                                             |                                                                                                    |                  |  |  |  |  |  |
| Anterior 1 Sequente |                 |                          |                                             |                                                                                                    |                  |  |  |  |  |  |
|                     |                 |                          |                                             |                                                                                                    | Aceptar Cancelar |  |  |  |  |  |

Verifica los datos incluidos en el documento de pago por compensación de retenciones DIAN. Si el Número de Formulario, el número de los Recibos de Pago, el Valor de los recibos y el Código de seguridad asignado por el sistema MUISCA en la presentación de la declaración respectiva coincide con los registrados en la preaprobación, el usuario Aprueba el documento de Pago donde se consolidan las deducciones causadas por una o varias Unidades/Subunidades Ejecutoras, para un periodo de tiempo.

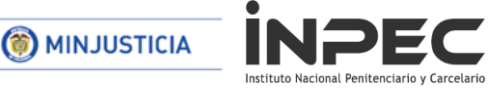

| SIF                                                                                |                                                                         | EC                                              | MODELO BOGOTÀ D.C. (12-08-00-114)<br>GINA CARDENAS (MHgcardena)                                           |                  |
|------------------------------------------------------------------------------------|-------------------------------------------------------------------------|-------------------------------------------------|----------------------------------------------------------------------------------------------------|------------------|
| <b>UTER</b> Nación                                                                 |                                                                         | Manual d                                        | e usuario   Cambiar Contraseña   SALIR                                                                    |                  |
| ADM GRF ING PAC PAG                                                                | CNT EPG REC REPORTES                                                    | CARGA CEN CON                                   | CUN                                                                                                    |                  |
|                                                                                    | Aprobar Pago por Compensación F                                         | Retenciones DIAN                                |                                                                                                    |                  |
| Fecha Registro: 2018/09/05                                                         | Unidad/                                                                 | Subunidad Ejecutora: 12-                        | 08-00-114 EC MODELO BOGOTÁ D.C.                                                                           |                  |
| Tercero Beneficiario: 800197268 - U.A.E. DIRECCION DE IMPUESTOS Y ADUANAS NACI     | ONALES Unidad I<br>13-01-13                                             | Ejecutora Beneficiaria:<br>UNIDAD ADMINISTRATIV | A ESPECIAL DIRECCION DE IMPUESTOS Y                                                                       | ADUANAS          |
| Periodo a Declarar: 2018-8 Fecha Vencimiento: 201                                  | 18-09-17 Fecha In                                                       | icial: 2018-08-01                               | Fecha Final:                                                                                              | 018-08-31        |
| Movimientos Conceptos                                                              |                                                                         |                                                 |                                                                                                    |                  |
| RETENCIONES RENTA Y COMPLEMENTARIOS \$12.118.000,00                                | RET                                                                     | ENCIONES PRACTICADAS                            | A TITULO DE IVA \$12.000,00                                                                               |                  |
| RETENCIONES IMPUESTO TIMBRE NACIONAL \$0,00                                        | No.                                                                     | FORMULARIO:                                     | 3501654711151                                                                                             |                  |
| RETENCIONES RENTA Y COMPLEMENTARIOS RETENCIONES PRACTICADAS A TI                   | TULO DE IVA RETENCIONES IMPL                                            | JESTO TIMBRE NACIONAL                           |                                                                                                    |                  |
| No. RECIBO DE PAGO: 4910230452165                                                  | VALOR RECIBO DE PAGO:                                                   | \$12.000,00                                     | CODIGO DE SEGURIDAD:                                                                                      | 614964           |
| A RESPONSABLES DEL REGIMEN COMUN SUBTOTAL A RES                                    | SPONSABLES DEL REGIMEN COMUN                                            |                                                 | \$12.000,00                                                                                               |                  |
| RETENCIONES PRACTICADAS EN EXCESO, O INDEBIDAS O POR OPERACION                     | ES ANULADAS, RESCINDIDAS O RES                                          | JELTAS \$0,00                                   |                                                                                                    |                  |
| Datos Administrativos                                                              |                                                                         |                                                 |                                                                                                    | Aprobar Cancelar |
| SIF                                                                                |                                                                         | EC I<br>Manual de                               | MODELO BOGOTÀ D.C. (12-08-00-114)<br>GINA CARDENAS (MHgcardena)<br>e usuario   Cambiar Contraseña   SALIR |                  |
| ADM GRF ING PAC PAG                                                                | CNT EPG REC REPORTES (                                                  | CARGA CEN CON                                   | CUN                                                                                                    |                  |
|                                                                                    | Aprobar Pago por Compensación F                                         | etenciones DIAN                                 |                                                                                                    |                  |
| Fecha Registro: 2018/09/05                                                         | Unidad/S                                                                | ubunidad Ejecutora: 12-                         | 08-00-114 EC MODELO BOGOTÁ D.C.                                                                           |                  |
| Tercero Beneficiario: 800197268 - U.A.E. DIRECCION DE IMPUESTOS Y ADUANAS NACIO    | DNALES Unidad E                                                         | jecutora Beneficiaria:<br>UNIDAD ADMINISTRATIVA | SPECIAL DIRECCION DE IMPUESTOS Y A                                                                        | DUANAS           |
| Periodo a Declarar: 2018-8 Fecha Vencimiento: 201                                  | 8-09-17 Fecha Ini                                                       | cial: 2018-08-01                                | Fecha Final: 2                                                                                            | )18-08-31        |
| Movimientos Conceptos                                                              |                                                                         |                                                 |                                                                                                    |                  |
| RETENCIONES RENTA Y COMPLEMENTARIOS \$12.118.000,00                                | RETE                                                                    | NCIONES PRACTICADAS                             | A TITULO DE IVA \$12.000,00                                                                               |                  |
| RETENCIONES IMPUESTO TIMBRE NACIONAL \$0,00                                        | No. I<br>Mensaje                                                        | ORMULARIO:                                      | 501654711151                                                                                              |                  |
| RETENCIONES RENTA Y COMPLEMENTARIOS                                                | π                                                                       | CIONAL                                          |                                                                                                    |                  |
| No. RECIBO DE PAGO: 4910230451396                                                  | Se Aprobo con éxito el Documento o<br>Compensación No. Formulario : 350 | le Pago por<br>1654711151.                      | CODIGO DE SEGURIDAD:                                                                                      | 904448           |
| COMPRAS SUBTOTAL COMP                                                              | R                                                                       |                                                 | \$12.098.000,00                                                                                           |                  |
| SERVICIOS SUBTOTAL SERVI                                                           | IC                                                                      | Aceptar                                         | \$20.000,00                                                                                               |                  |
| RETENCIONES PRACTICADAS EN EXCESO, O INDEBIDAS O POR OPERACION                     | ES ANULADAS, RESCINDIDAS O RESL                                         | ELTAS \$0,00                                    |                                                                                                    |                  |
| Se Aprobo con éxito el Documento de Pago por Compensación No. Formulario - 350165- | 4711151.                                                                |                                                 |                                                                                                    | Aprobar Cancelar |

Si alguno de los números registrados y mencionados en el párrafo anterior NO coincide con los que se registraron en la preaprobación, se Rechaza el pago por compensación y se ingresa de nuevo a la transacción de Preaprobar para registrar los códigos solicitados.

Una vez aprobado el documento DIAN el sistema automáticamente genera la contabilidad del pago de las cuentas por pagar de las retenciones en un comprobante por entidad contable publica afectando los códigos contables en cada unidad o sub unidad ejecutora donde quedó causado el movimiento en la bolsa de deducciones y para la DIAN dispone un documento de recaudo por clasificar de compensación de deducciones en estado CREADO, el cual será clasificado por el SIIF de forma automática en un proceso nocturno.

Al siguiente día de aprobado el documento DIAN, la Dirección del Tesoro Nacional –DTN- envía a través del MUISCA la información de los formularios aprobados en el aplicativo SIIF. La DIAN procesa la información y concilia los formularios con los recibos pagados.

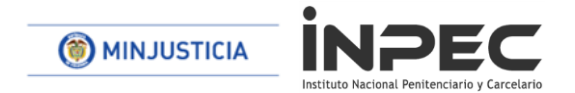

## 8- REPORTE DOCUMENTO PAGO POR COMPENSACIÓN APROBADO

RUTA: WEB DE REPORTES/EPG/Orden de pago/Pago por Compensación Retenciones DIAN

Se debe incluir información en alguno de los filtros que pide el formulario y clic en VER REPORTE.

En este reporte el usuario ya puede verificar que la transaccion fue aprobada y que ya se encuentran registrados los datos correspondientes a valor pagado, No de recibos de pago y codigo de seguridad.

| SIF Nación                                                                             |                                                                  | i para Declaración Mensual d<br>tenciones en la fuente |                                                          | e Usuario Solicitante:<br>Unidad ó Subunidad<br>Ejecutora Solicitante:<br>Fecha y Hora Sistema: | MHgcardena<br>12-08-00-114 EC MODELO<br>2018-09-05-4:22 p. m. |                                 | o Bogotá D.C. |                |               |  |
|----------------------------------------------------------------------------------------|------------------------------------------------------------------|--------------------------------------------------------|----------------------------------------------------------|-------------------------------------------------------------------------------------------------|---------------------------------------------------------------|---------------------------------|---------------|----------------|---------------|--|
|                                                                                        | Información para Declaración Mensual de Retenciones en la Fuente |                                                        |                                                          |                                                                                                 |                                                               |                                 |               |                |               |  |
| Numero del Documento                                                                   | 218                                                              | ]                                                      | Unidad/Subuni                                            | dad Ejecutora                                                                                   | 12-08-00-114-EC MODELO BOG                                    | 08-00-114-EC MODELO BOGOTÁ D.C. |               |                |               |  |
| Estado                                                                                 | Aprobado                                                         |                                                        | Fecha Estado                                             | 2018-09-05                                                                                      | Periodo a declarar                                            | Año 2018                        | Agosto        | No. Formulario | 3501654711151 |  |
| Tercero Beneficiario 800197268 - U.A.E. DIRECCION DE IMPUESTOS Y ADUANAS<br>NACIONALES |                                                                  | Unidad Ejecutora Beneficiaria                          | ad Ejecutora Beneficiaria 899999466 - MUNICIPIO DE COGUA |                                                                                                 |                                                               |                                 |               |                |               |  |
| Fecha de vencimiento                                                                   | 2018-09-                                                         | 17                                                     | Fecha inicial m                                          | ovimientos                                                                                      | 2018-08-01                                                    | -08-01 Fecha final movimientos  |               |                | 2018-08-31    |  |
|                                                                                        |                                                                  |                                                        |                                                          |                                                                                                 |                                                               |                                 |               |                |               |  |

| CONCEPTO                         | VALORES    |
|----------------------------------|------------|
| COMPRAS                          | 12.098.000 |
| SERVICIOS                        | 20.000     |
| A RESPONSABLES DEL REGIMEN COMUN | 12.000     |

| Concepto                                | Valor total |            | No. Recibo de Pago | Valor Recibo de Pago | Código de Seguridad |  |
|-----------------------------------------|-------------|------------|--------------------|----------------------|---------------------|--|
| RETENCIONES RENTA Y COMPLEMENTARIOS     |             | 12.118.000 | 4910230451396      | 12.118.000           | 904448              |  |
| RETENCIONES PRACTICADAS A TITULO DE IVA |             | 12.000     | 4910230452165      | 12.000               | 614964              |  |

Lo anterior con el fin de mejorar la calidad de la información financiera y contable del Instituto y por ende de los estados financieros.

Atentamente.

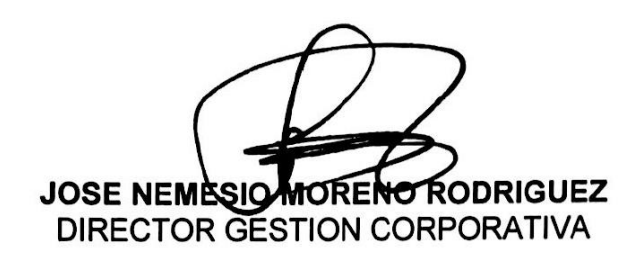

Elaboro: DG Daniel Alexander Mariño / DG Esneider Velásquez Romero Reviso: Ana Cristina Díaz Martínez-Coordinadora Grupo Contable Reviso: Sandra Ávila Moreno-Coordinadora Grupo Tesorería Archivo: C:\Users\DMARIÑOC\Documents\Instructivos\Compensaciones DIAN.docx